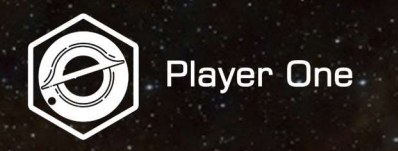

<del>专业制冷相机安装与设置手册</del> V1.2

0

00

A ALE

00

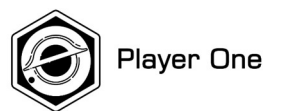

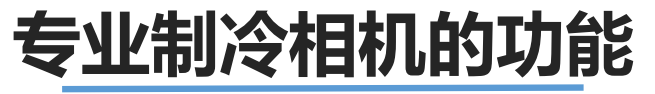

冷冻式相机系列是我们最先进的产品系列

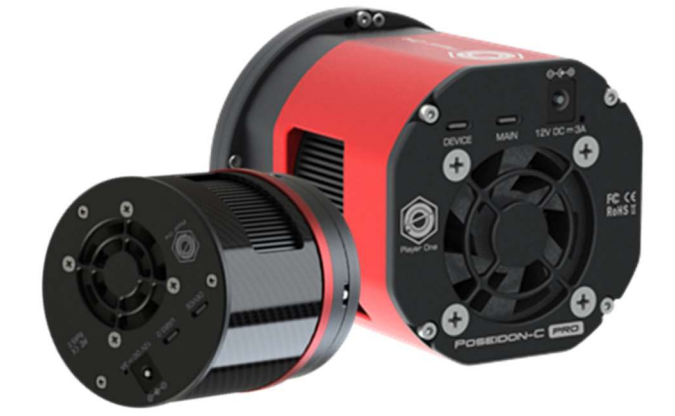

## 前置/后置传感器靶平面调节环

为获得更平坦的成像效果

在使用突出望远镜拍摄太阳图像时,牛顿环的出现常会令人感到厌烦。通过调整传感器靶平面,可以获得没有牛顿环的更平滑的太阳图像。此外,当您使用行星相机进行深空成像时,如果发现角落里的恒星并不完美,可以调节传感器靶平面来获得更平整的成像,获得更小的望远镜场曲。

# 深度制冷

高质量 2 级 TEC 制冷系统

制冷技术是制冷相机的核心要素,我们对它进行了创新,相比很多竞争对手,我们的制冷系统可以提供更大温差。

# DDR3缓存

512MB DDR3 缓存

它有助于稳定和安全地传输数据,有效避免丢帧,并大大降低读出噪声。

# 后截距解决方案

完整的成像解决方案

Player One 为制冷相机提供大量配件,如滤镜轮、滤镜抽屉、OAG、接环等,可确保成像系统工作在正确的后截距上。

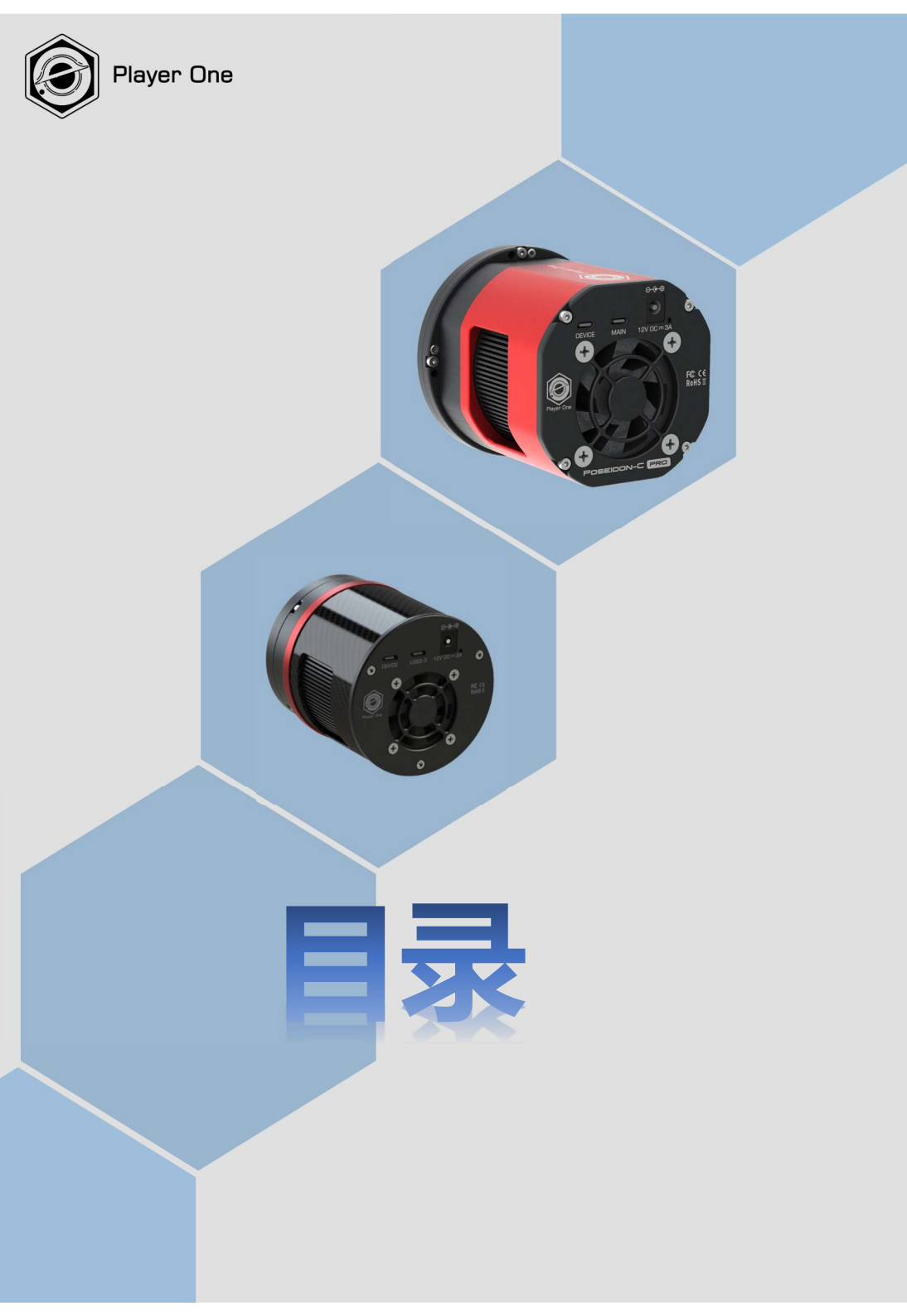

制冷相机相关介绍 制冷相机产品系列

相机外部视图 与制冷相机相似

数据连接 适用于所有数据线

相机驱动以及拍摄软件的安装 第一时间运行您的相机

成像终端组合 后截距达到55mm

深空摄影和驱动设置 设置增益/偏置以及其他设置

靶平面调节 获得完美的星圆

服务与保修 售后服务指引

常见问题解答

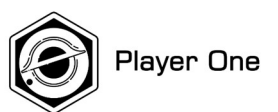

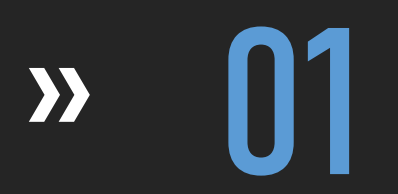

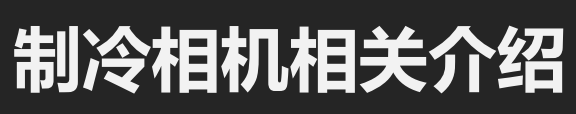

Over view of cooled camera line

1.制冷相机相关介绍

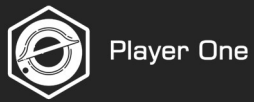

# 用一张导图了解制冷相机全部产品线

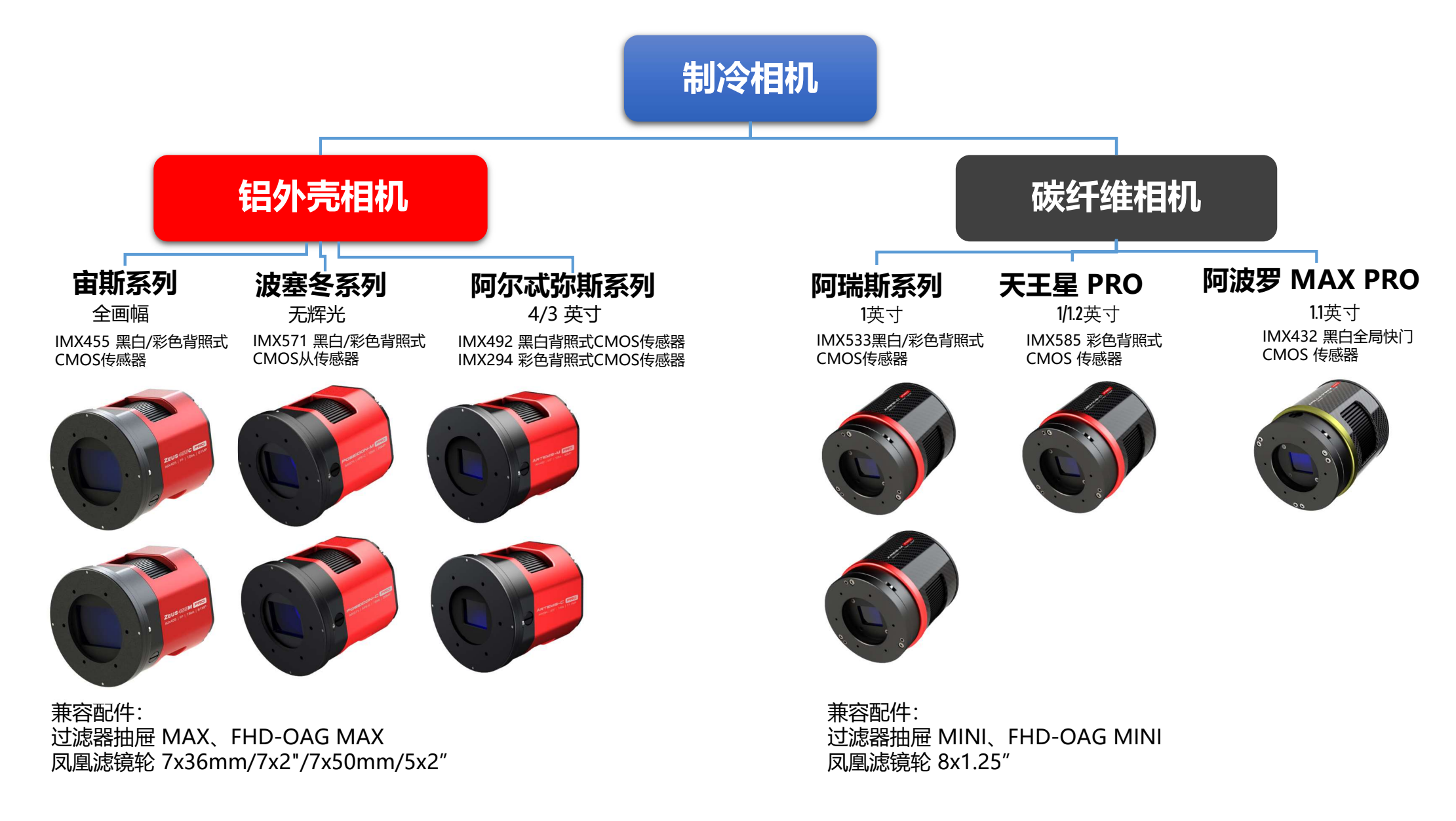

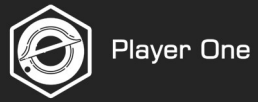

# 制冷相机规格

| 型号                  | 传感器             | 尺寸                   | 分辨率       | 总<br>像素 | 像素<br>尺寸 | 噪声        | 量子<br>效率 | 满阱     | 制冷温差          | 位深    | 每秒<br>帧数 | 曝光范围       | 窗口 | 拜耳<br>列阵 | 快门          | 重量   | 后截距    |
|---------------------|-----------------|----------------------|-----------|---------|----------|-----------|----------|--------|---------------|-------|----------|------------|----|----------|-------------|------|--------|
| ZEUS 455M PRO       | IMX455<br>mono  | 36×24mm (FF)         | 9576×6388 | 61MP    | 3.76µm   | 4.2-1.27e | ≈91%     | 71.6ke | -35°C±2°C     | 16bit | 6.5FPS   | 32µs-2000s | AR | -        | Rollin<br>g | 650g | 17.5mm |
| ZEUS 455C PRO       | IMX455<br>color | 36×24mm (FF)         | 9576×6388 | 61MP    | 3.76µm   | 4.2-1.27e | ≈80%     | 71.6ke | -35°C±2°C     | 16bit | 6.5FPS   | 32µs-2000s | AR | RGGB     | Rollin<br>g | 650g | 17.5mm |
| Poseidon-M PRO      | IMX571<br>mono  | 23.5×15.7mm (APS-C ) | 6252×4176 | 26MP    | 3.76µm   | 3.9-1.0e  | ≈91%     | 71.7ke | -40°C±2°C     | 16bit | 15FPS    | 32µs-2000s | AR | -        | Rollin<br>g | 650g | 17.5mm |
| Poseidon-C PRO      | IMX571<br>color | 23.5×15.7mm (APS-C ) | 6252×4176 | 26MP    | 3.76µm   | 3.9-1.0e  | ≈80%     | 71.7ke | -40°C±2°C     | 16bit | 15FPS    | 32µs-2000s | AR | RGGB     | Rollin<br>g | 650g | 17.5mm |
| Artemis-M PRO       | IMX492<br>mono  | 19.2×13mm (4/3" )    | 8288×5648 | 47MP    | 2.3µm    | 7.7-1.46e | ≈90%     | 18.6ke | -40°C±2°C     | 12bit | 8FPS     | 32µs-2000s | AR | -        | Rollin<br>g | 650g | 17.5mm |
| Artemis-C PRO       | IMX294<br>color | 19.2×13mm (4/3" )    | 4144×2824 | 11.7MP  | 4.63µm   | 7.8-1.2e  | ≈75%     | 65.8ke | -40°C±2°C     | 14bit | 33FPS    | 32µs-2000s | AR | RGGB     | Rollin<br>g | 650g | 17.5mm |
| Ares-M PRO          | IMX533<br>mono  | 11.31×11.31mm (1" )  | 3008×3008 | 9MP     | 3.76µm   | 4.46-1e   | ≈91%     | 73ke   | -35 °C~ -40°C | 14bit | 43FPS    | 32µs-2000s | AR | -        | Rollin<br>g | 420g | 17.5mm |
| Ares-C PRO          | IMX533<br>color | 11.31×11.31mm (1" )  | 3008×3008 | 9MP     | 3.76µm   | 4.46-1e   | ≈80%     | 73ke   | -35°C ~ -40°C | 14bit | 43FPS    | 32µs-2000s | AR | RGGB     | Rollin<br>g | 420g | 17.5mm |
| Uranus-C PRO        | IMX585<br>color | 11.2×6.3mm (1/1.2")  | 3856×2180 | 8.3MP   | 2.9µm    | 6.5-0.7e  | ≈91%     | 47ke   | -35°C ~ -40°C | 12bit | 47FPS    | 32µs-2000s | AR | RGGB     | Rollin<br>g | 420g | 17.5mm |
| Apollo-M MAX<br>PRO | IMX432<br>mono  | 14.5×9.9mm (1.1")    | 1608×1104 | 1.7MP   | 9µm      | 22.9~2.6e | ≈79%     | 100ke  | -35°C ~ -40°C | 12bit | 126FPS   | 32µs-2000s | AR | -        | Global      | 420g | 17.5mm |

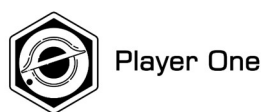

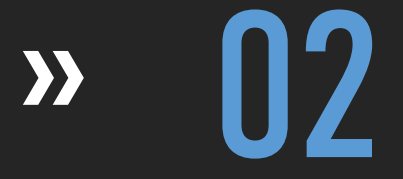

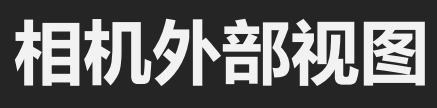

Familiar with cooled camera

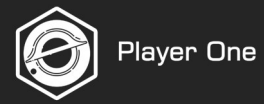

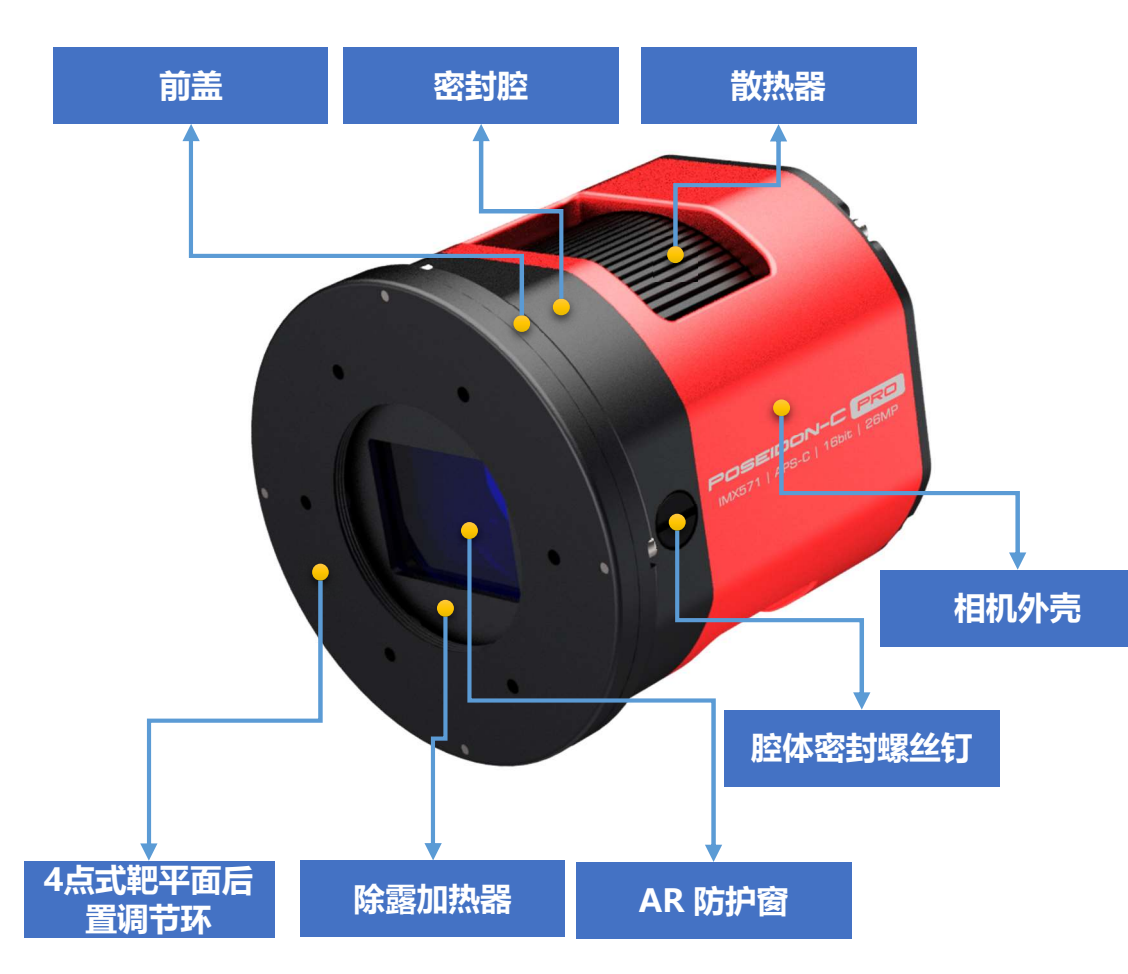

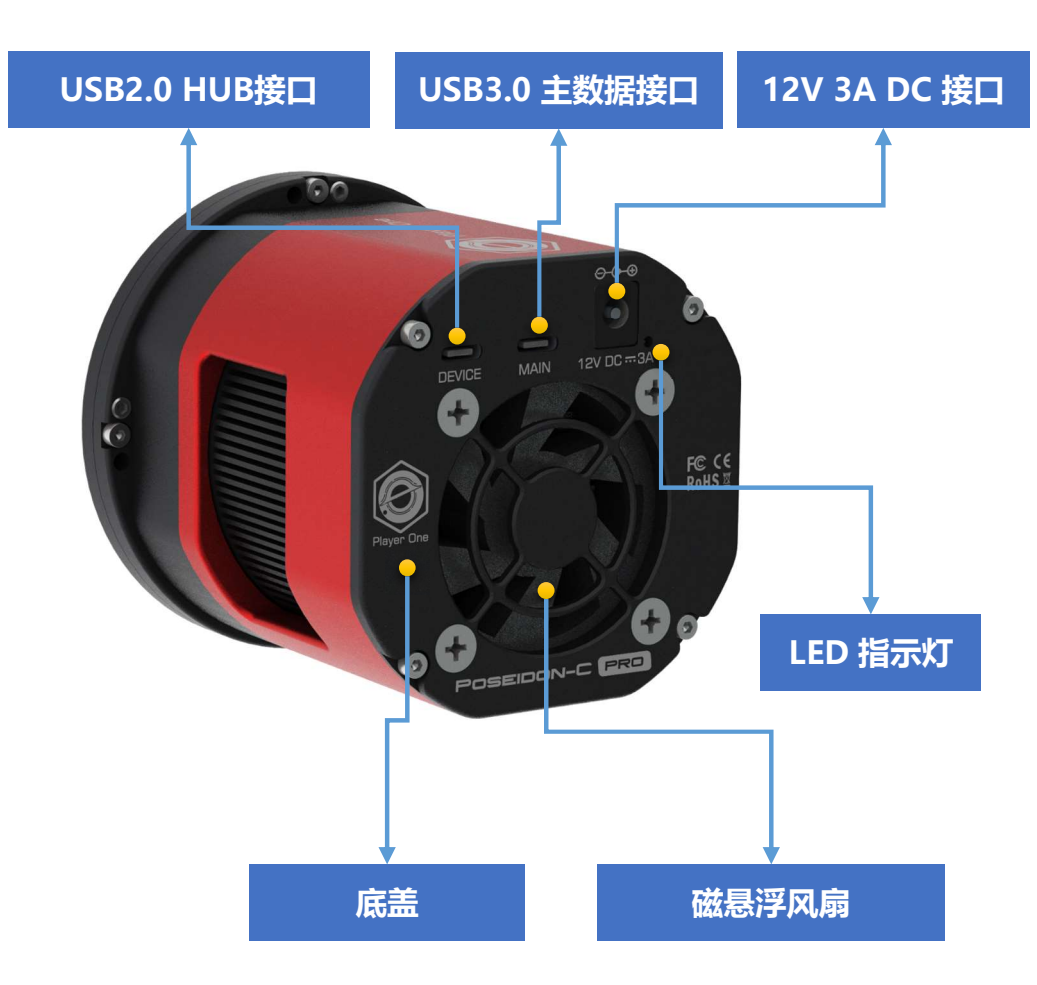

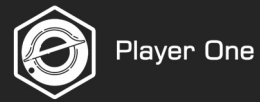

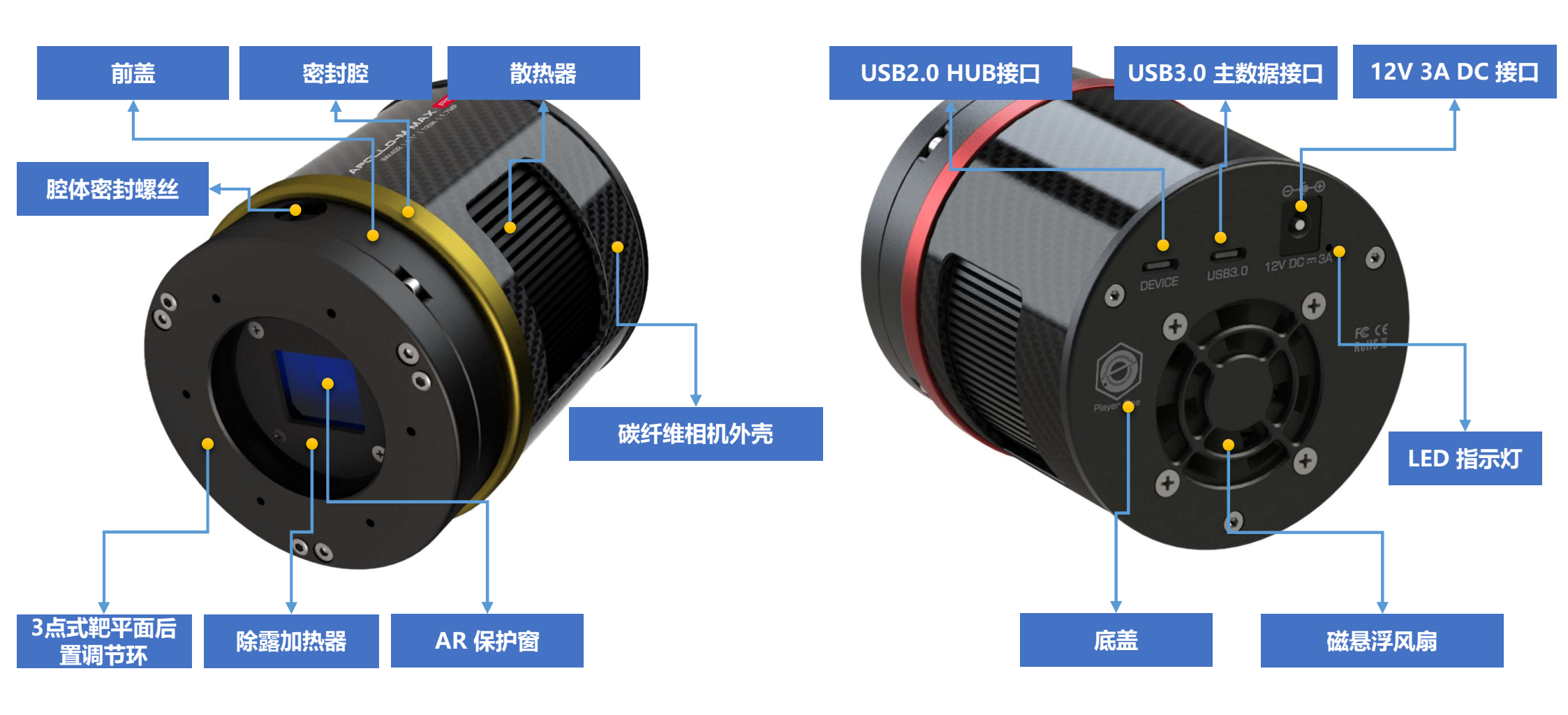

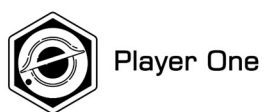

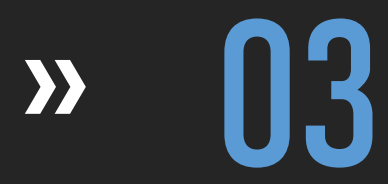

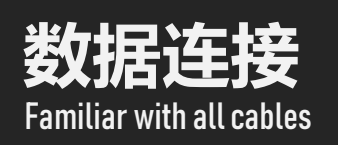

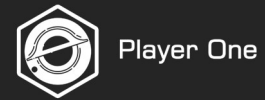

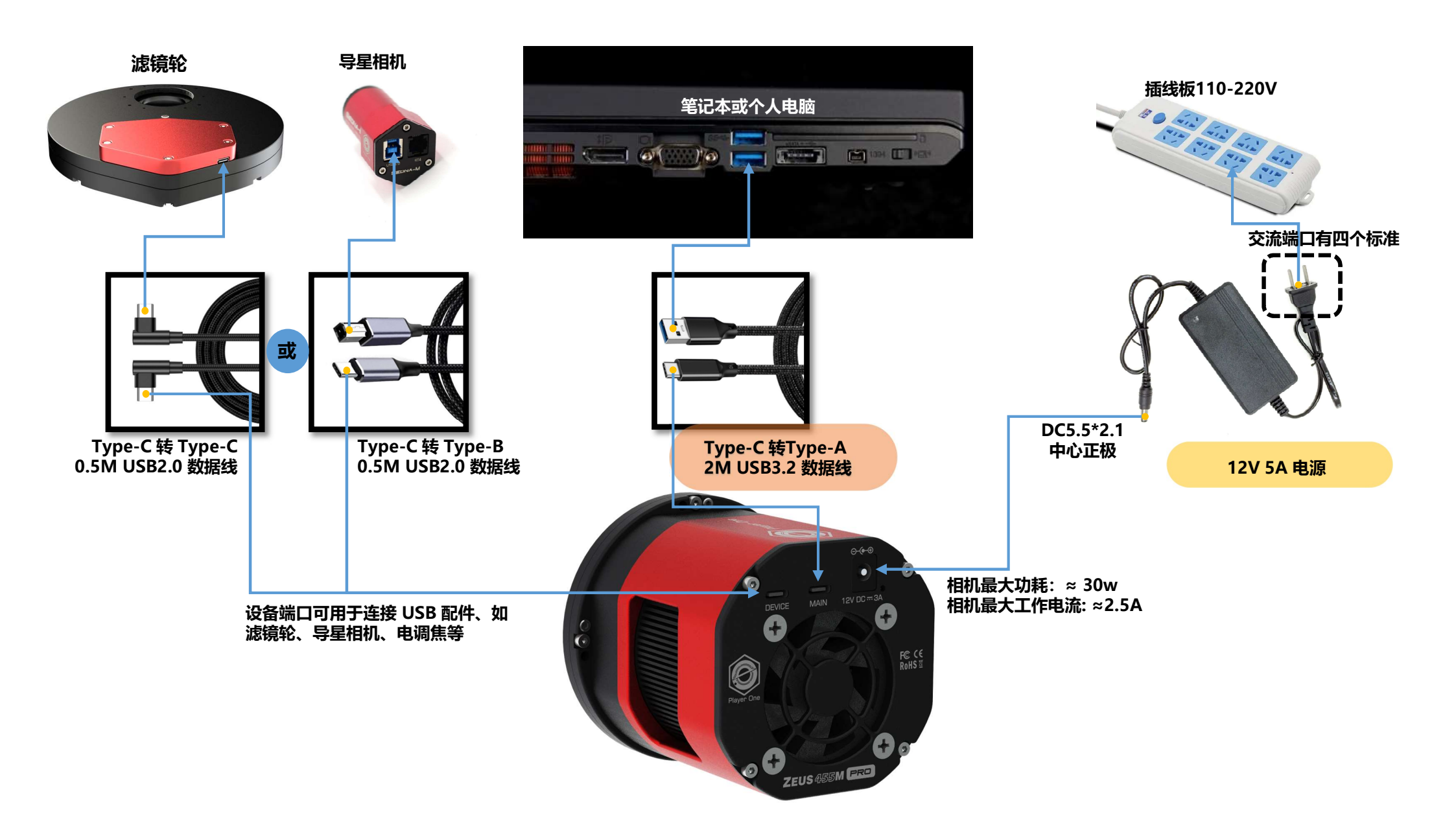

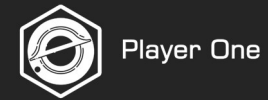

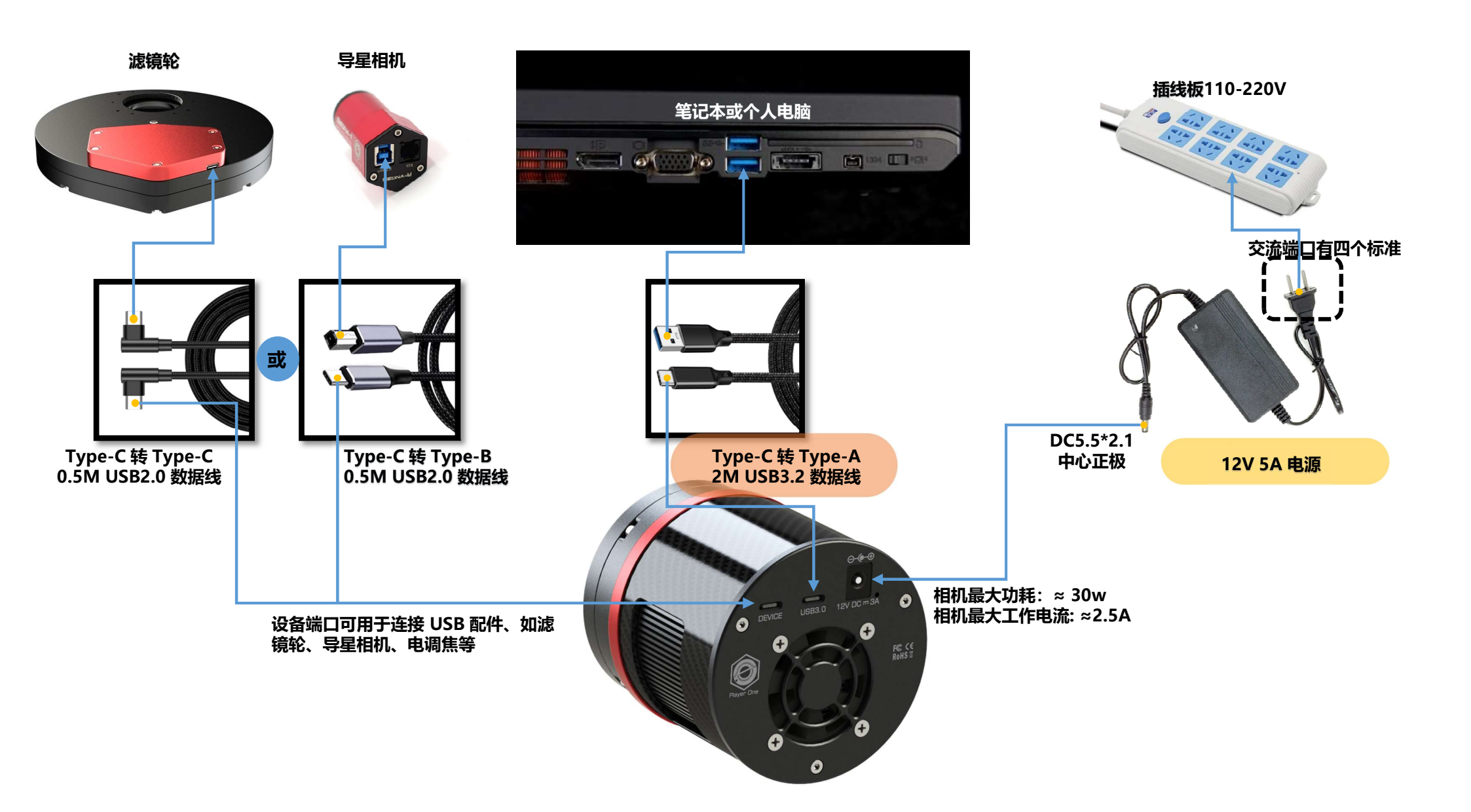

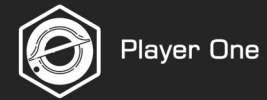

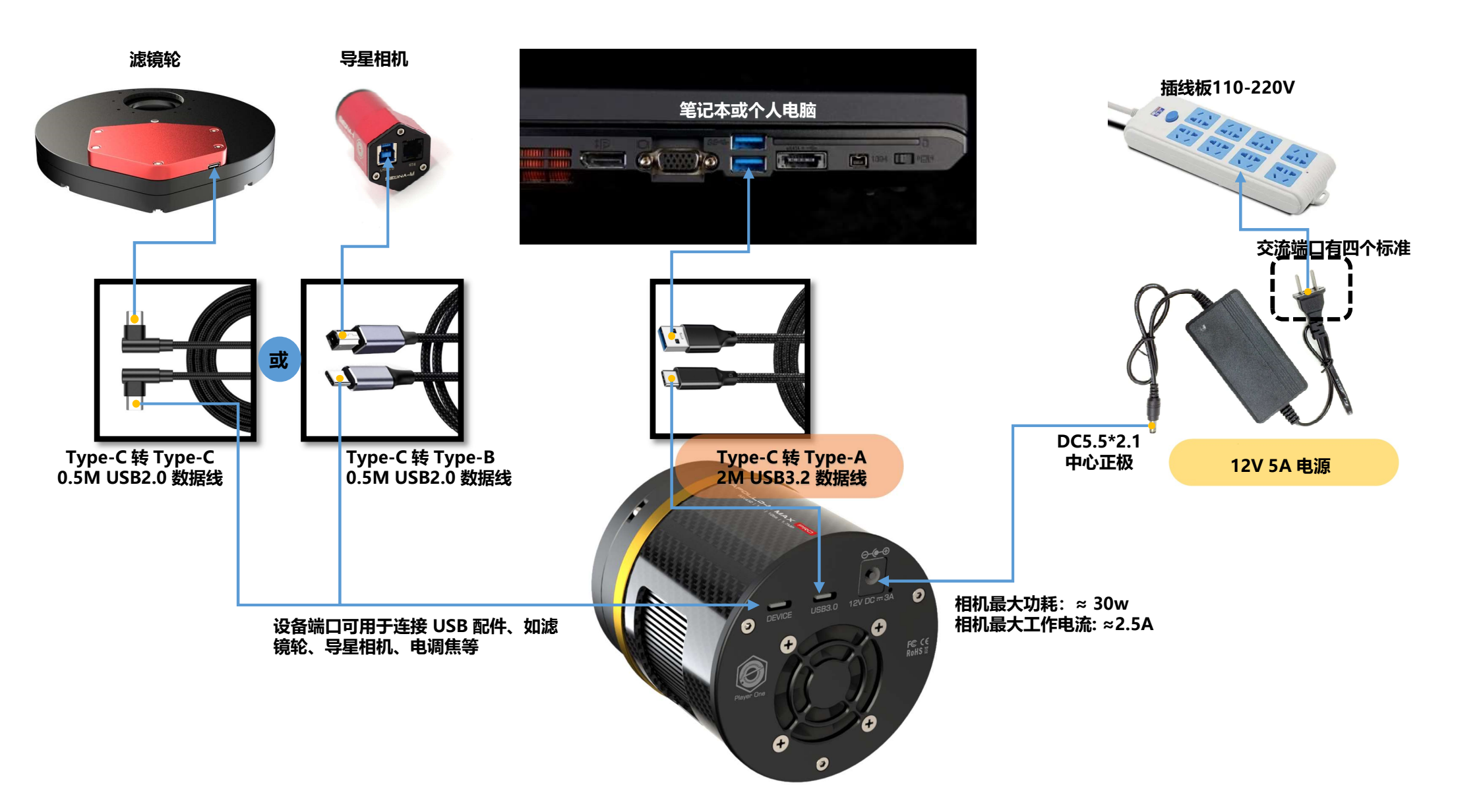

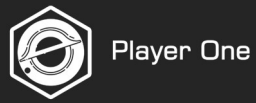

## 可选配件

如果要打开制冷相机的制冷系统,则必须使用电源。它有不同的适配器,因此需要用户自行选购。

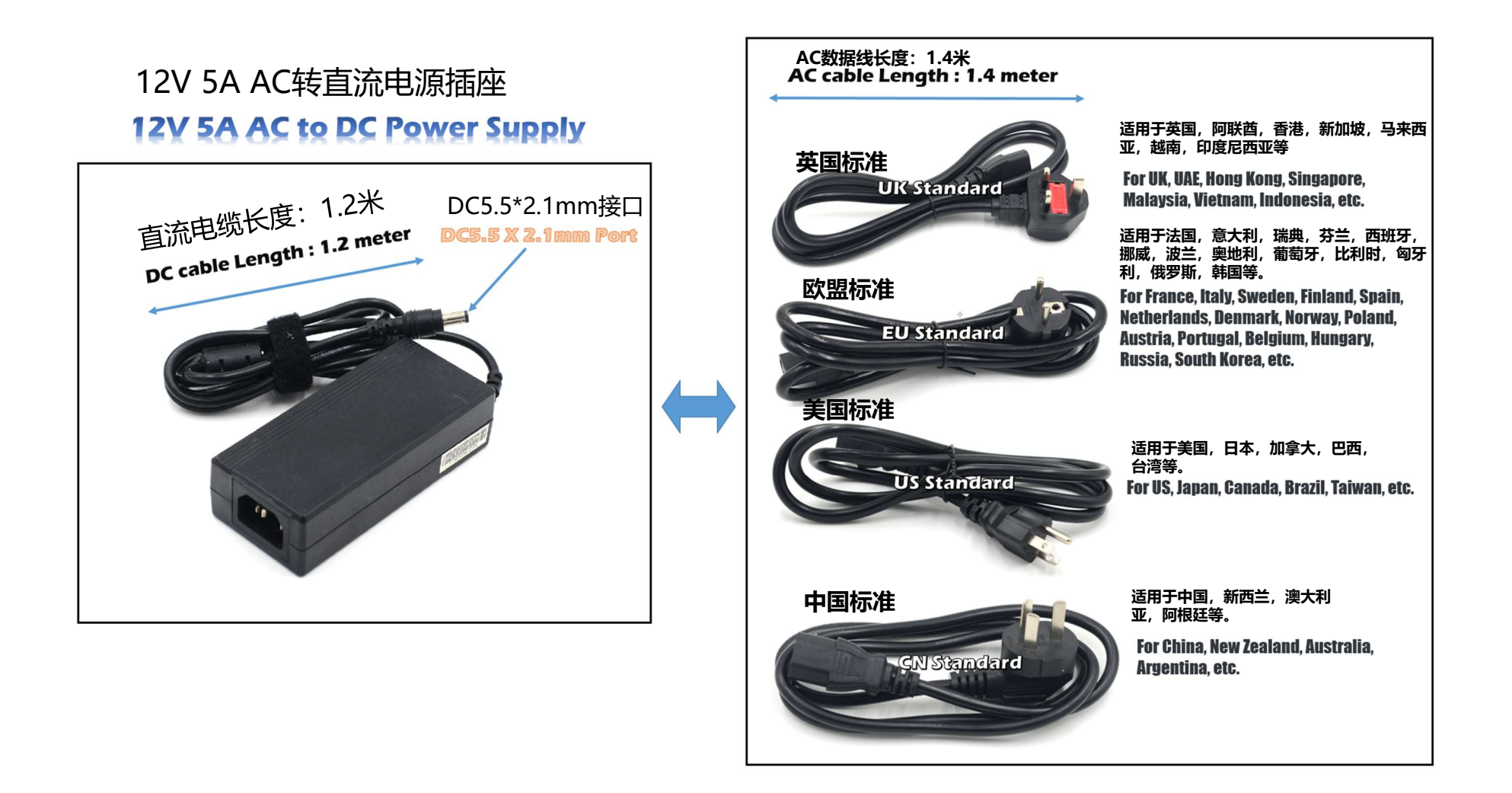

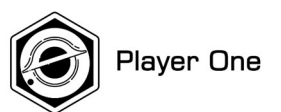

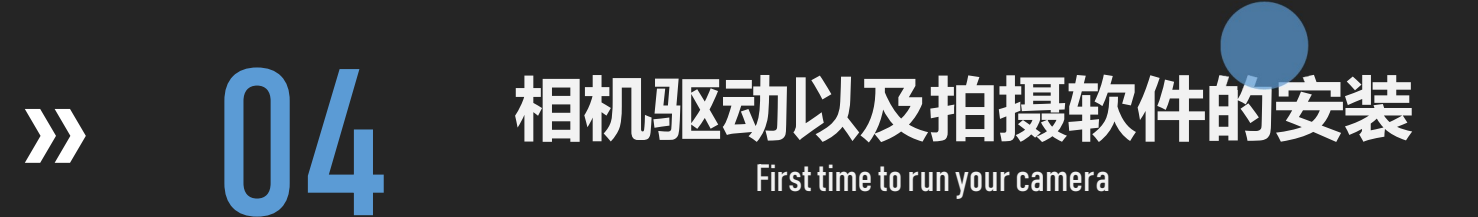

# 4.相机驱动及拍摄软件安装

## 1.通过浏览器打开头号玩家官网下载驱动和拍摄软件

https://player-one-astronomy.com/service/software/

对于行星成像,支持 Sharpcap 4 及以上版本。

对于深空拍摄,支持 ASCOM 6.5。

支持 Windows 7/8/10/11。

支持 Linux 和 Mac OS。

## 2. 安装驱动 (安装前,请不要连接相机)

- 1) 双击驱动安装包, 进入安装页面
- 2) 点击" Install" 等待完成

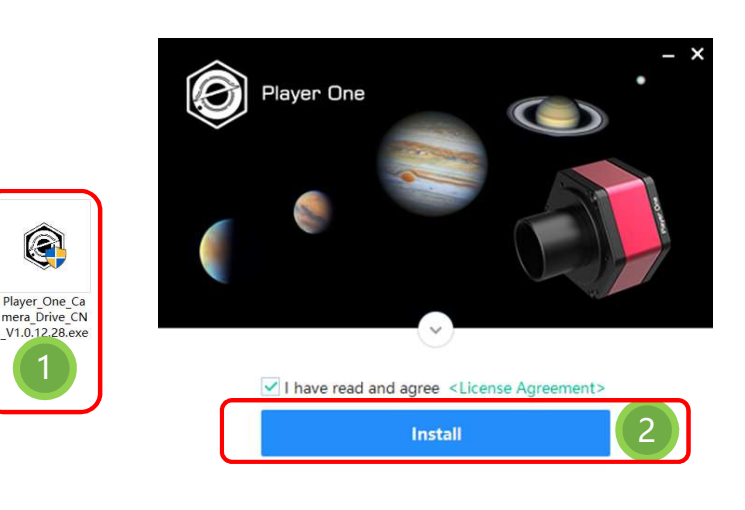

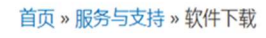

|       | 原生驱动                                |            |                  |      |
|-------|-------------------------------------|------------|------------------|------|
| 相机驱动  | Windows用户必须安装原生驱动才能使用摄像头            | V1.0.12.28 | 更新时间: 2020/12/28 | ● 下载 |
| 相机SDK | SDK是为开发者提供的,方便进行基于Player One相机的二次开发 | V1.0.12.25 | 更新时间: 2020/12/25 | ❹ 下载 |
|       |                                     |            |                  |      |

3) 首次安装时, 电脑会显示 Windows 安全窗口, 4) 点击 "Install Finished"完成安装。 请点击 "Install"。

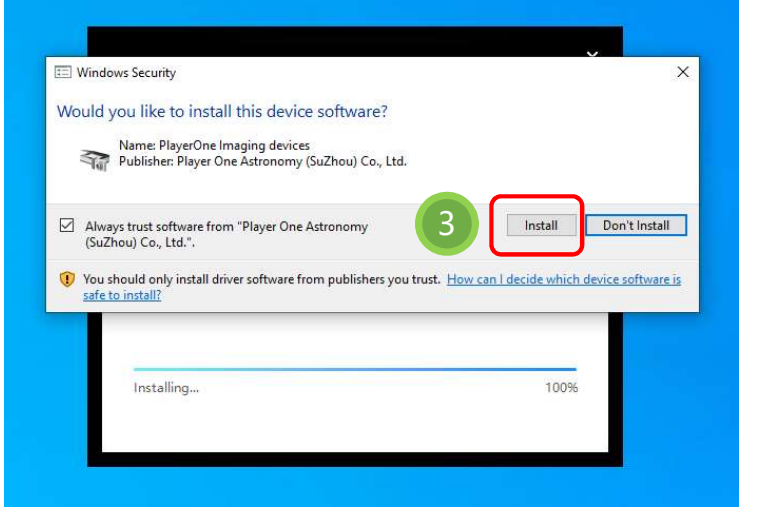

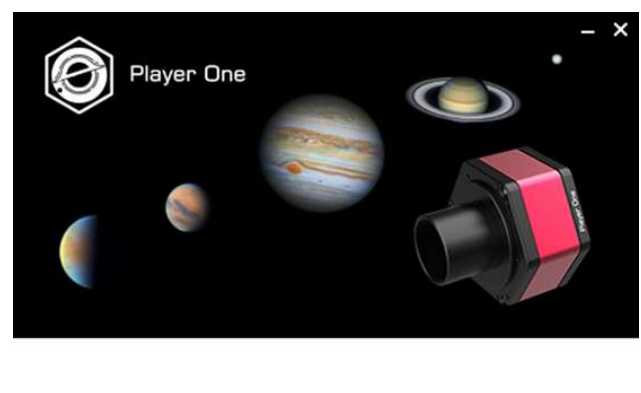

**Install Finished** 

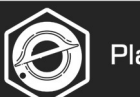

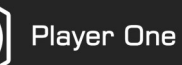

# 4.相机驱动及拍摄软件安装

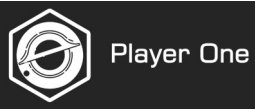

## 5)安装完成后,通过USB数据线将相机连接至电脑USB3.0接口, 相机将会自动识别。

#### 6)在设备管理器中查看相机状态

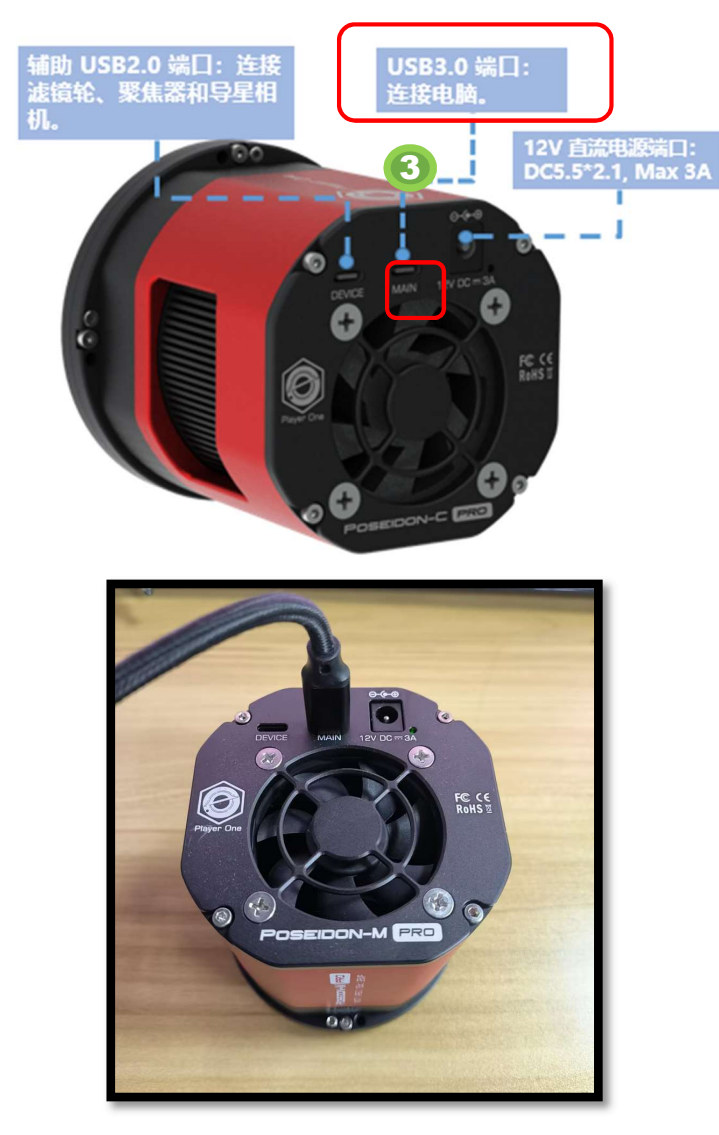

|        | e Manager                         |  |   |
|--------|-----------------------------------|--|---|
| File A | tion View Help                    |  |   |
| ⊨ ⇒∣   | III   📴   🗾 III   🖳   💺 🗙 💿       |  |   |
| ✓ 📇 P  | V-7                               |  | _ |
| > 4    | Audio inputs and outputs          |  |   |
| > 🍯    | Batteries                         |  |   |
| > 8    | Bluetooth                         |  |   |
| > @    | Cameras                           |  |   |
| > 🛄    | Computer                          |  |   |
| > _    | Disk drives                       |  |   |
| > 🗔    | Display adapters                  |  |   |
| > Ĩ    | Firmware                          |  |   |
| > 🚑    | Human Interface Devices           |  |   |
| > 🖷    | IDE ATA/ATAPI controllers         |  |   |
| × -    | Imaging devices                   |  |   |
|        | POA URANUS-C PRO Camera           |  |   |
| >      | l Keyboards                       |  |   |
| > 🛽    | Mice and other pointing devices   |  |   |
| >      | Monitors                          |  |   |
| > 🛓    | Network adapters                  |  |   |
| > 🖻    | ] Print queues                    |  |   |
| >      | Processors                        |  |   |
| > 📮    | Programming Support               |  |   |
| > 📕    | Security devices                  |  |   |
| >      | Software devices                  |  |   |
| > 1    | Sound, video and game controllers |  |   |
| > 😫    | Storage controllers               |  |   |
| > 1    | System devices                    |  |   |
|        | Hairman Carial Dua anatar Ilan    |  |   |

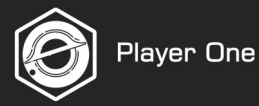

## 3.安装拍摄软件

1) 驱动安装完成后,还需要安装拍摄软件 比如 Sharpcap。

2) 选择安装路径 (一般建议使用默认路径)

3) 安装完成, 打开软件。

4) 打开相机:在Cameras菜单下,找到Player One Cameras里可用的相机型号。

SharpCap (v4.0.9152, 64 bit) - E:\

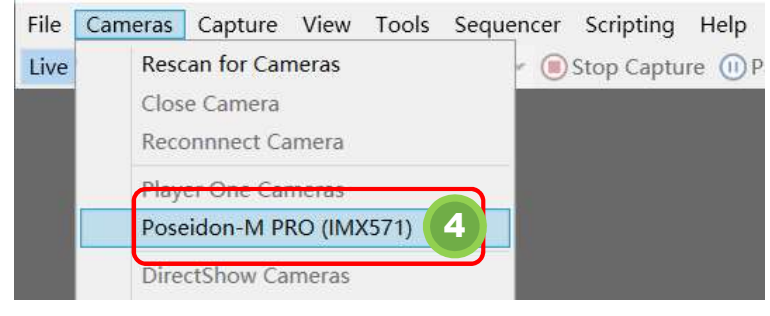

#### 5.检查帧数

FPS 是一个非常重要的参数,如果 FPS 显示正常值,如 99.8fps,则表示相机可以正常向电脑传输数据。

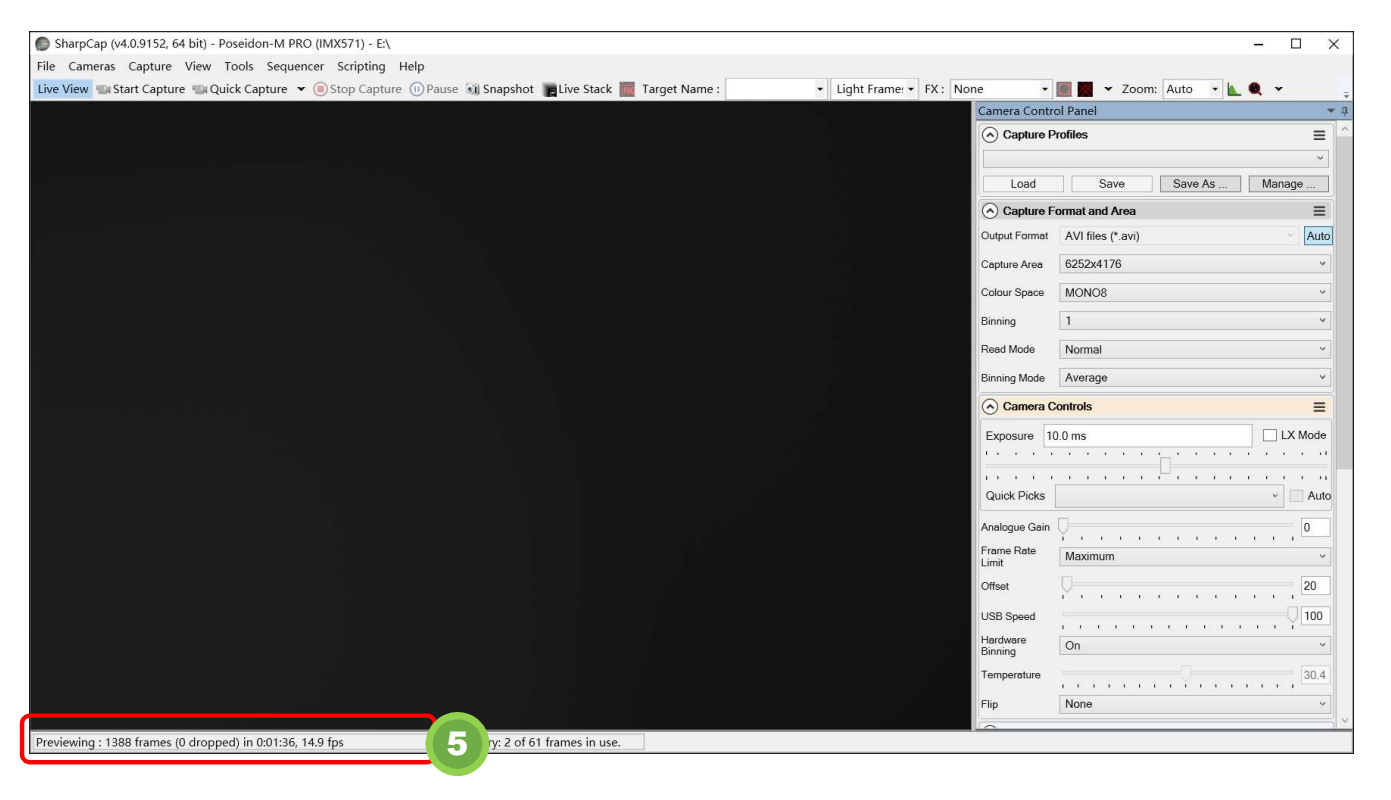

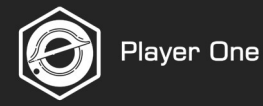

#### 6) 取下相机镜头盖

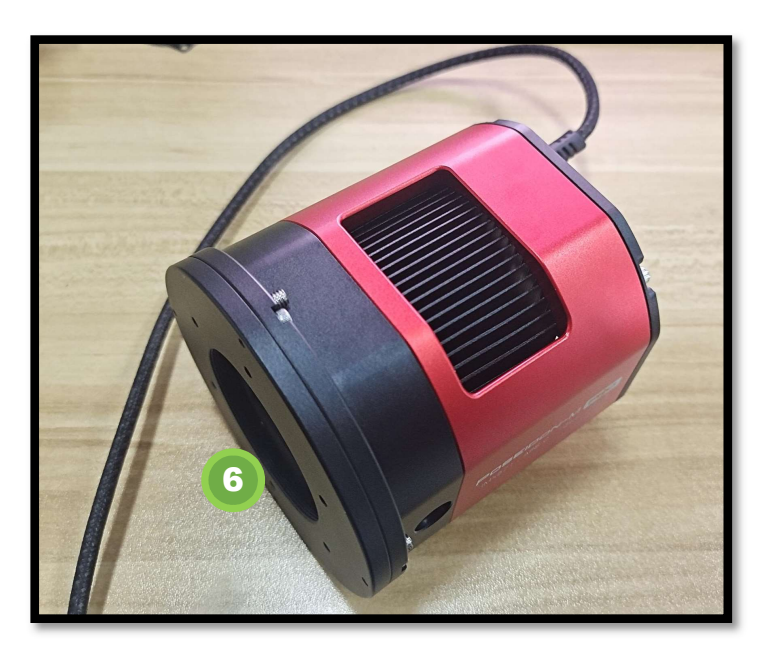

#### 7) 查看预览。 调整曝光, 查看预览, 您会从预中览看到亮度的变化。这说明相机工作正常。

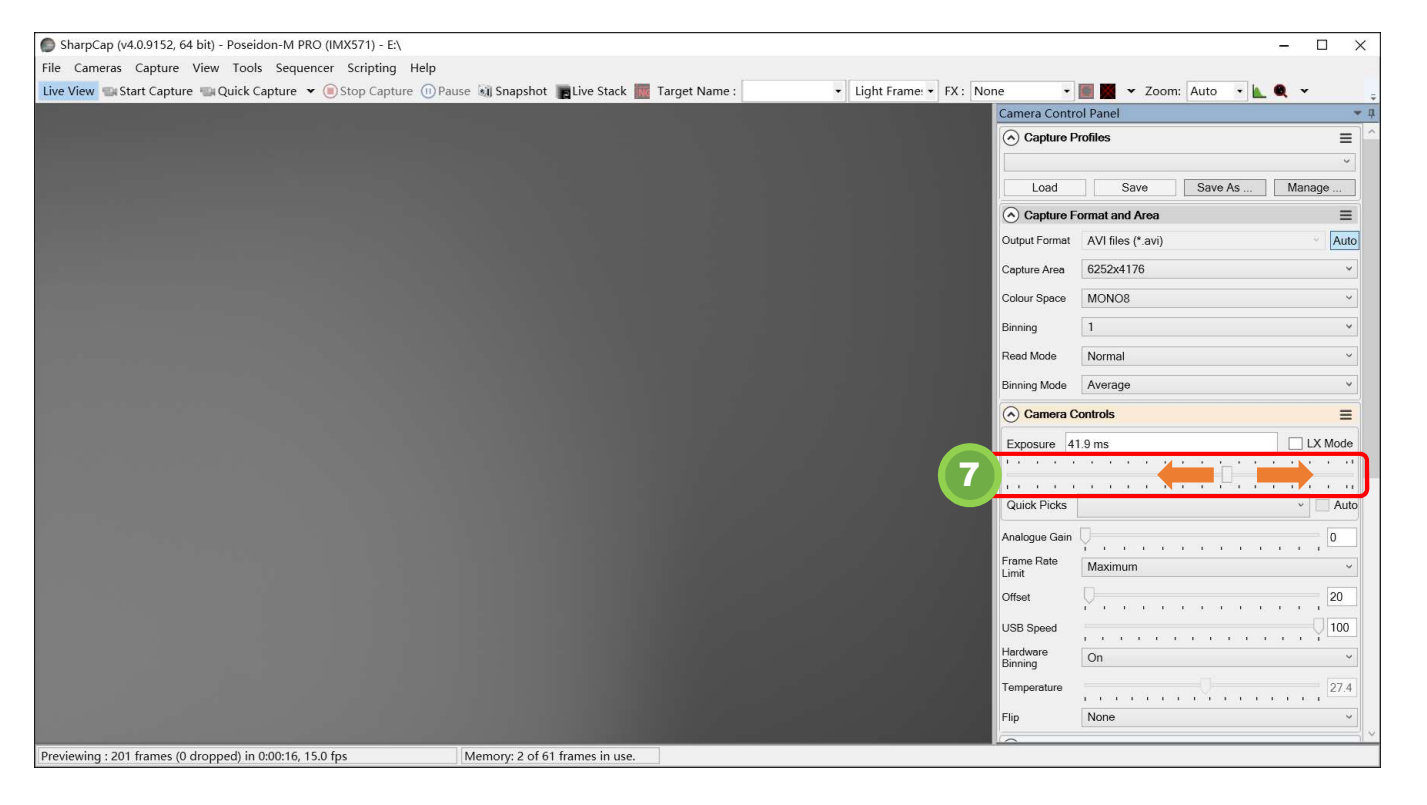

# 4.相机驱动及拍摄软件安装

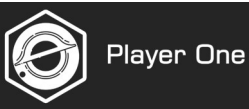

#### 8) 插入12v电源

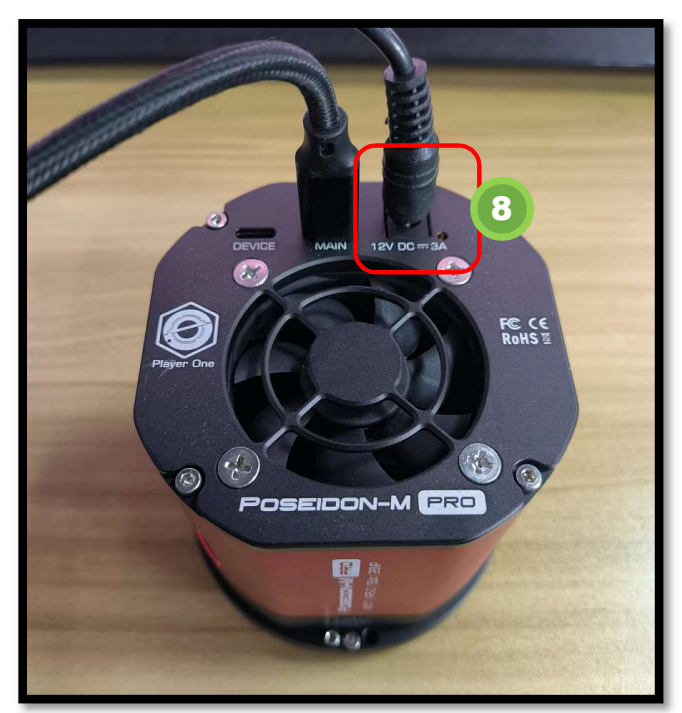

9) 制冷设置成"On", 接着设置目标温度为0度。

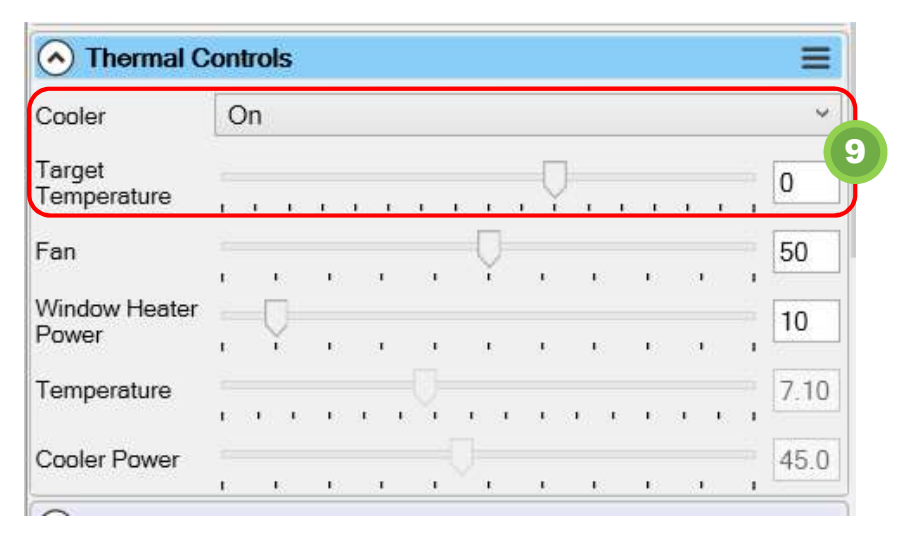

## 10) 检查风扇是否运行。

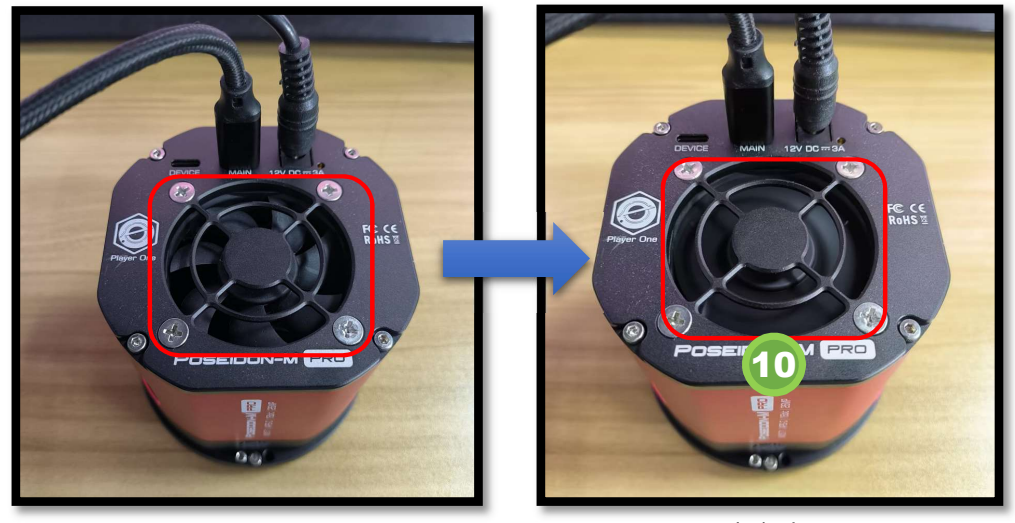

风扇未启动

- 风扇启动
- 11) 检查温度是否从环境温度开始下降,制冷器功率是否从0开始上升。

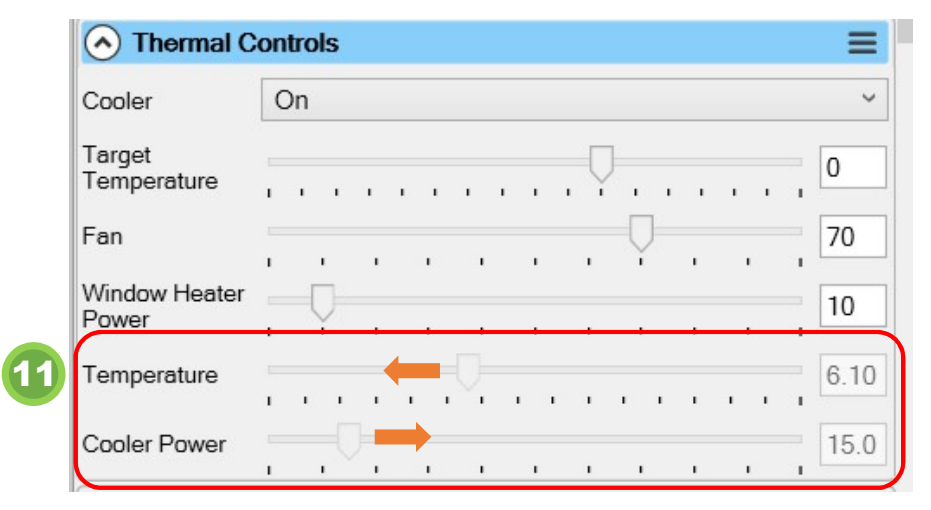

如果所有功能都像说明书上说的那样正常, 说明相机工作运行的很好!

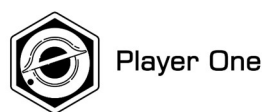

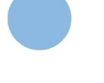

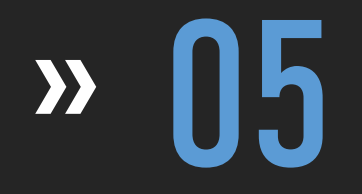

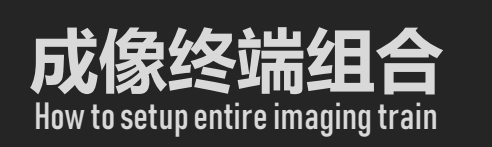

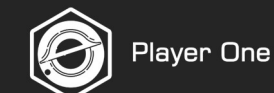

# 5.成像终端组合

有些望远镜需要平场镜或减焦镜,在使用这些 光学配件时,我们必须考虑后截距(BFL)。大 多数平场镜或减焦镜的后焦距都是55毫米。 我们的附件系统已经考虑了几乎所有的组合。

右边的参考图显示了四种不同的常见终端组合

下面一页记录了我们两种制冷相机的后截距 (BFL) 解决方案

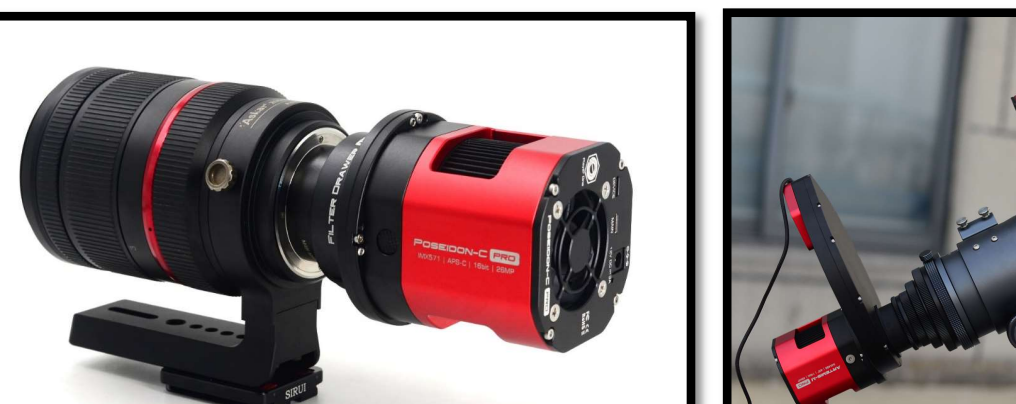

彩色传感器制冷相机+滤镜抽屉+单反镜头

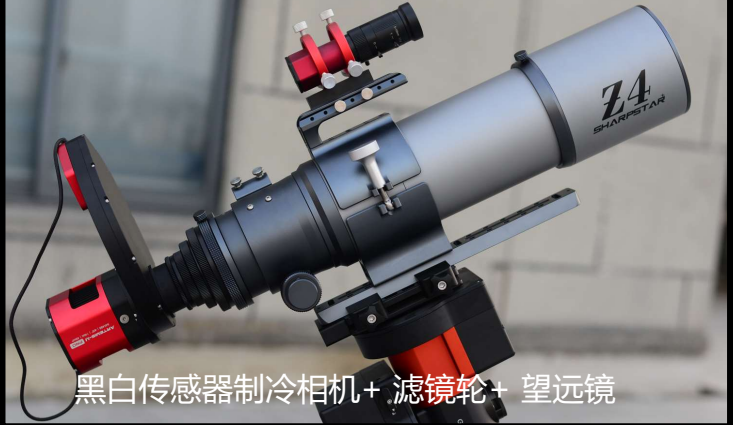

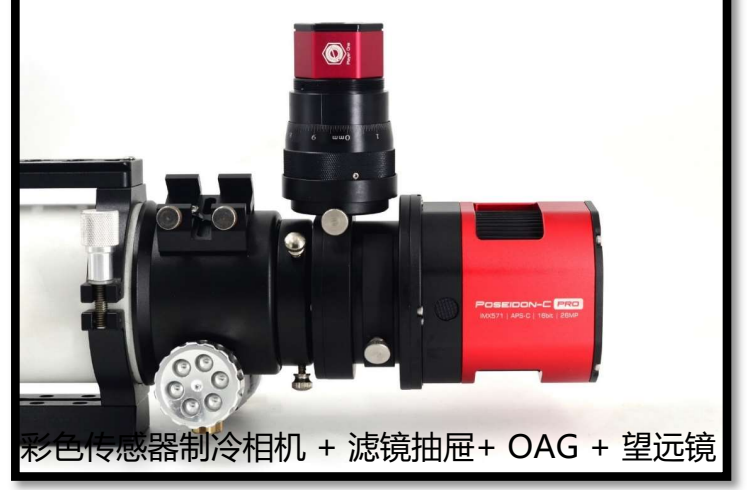

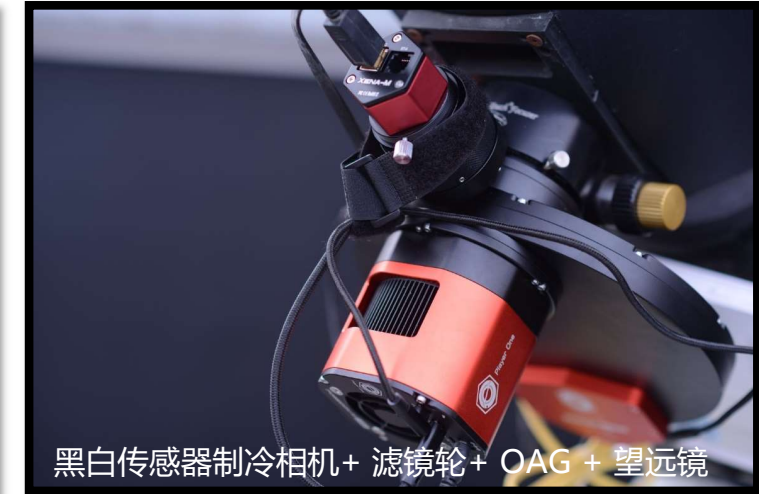

#### 在深空拍摄中,仅有望远镜和相机是不够的,我们还需要一些必要的配件,如滤镜抽屉、滤镜轮、OAG 等。

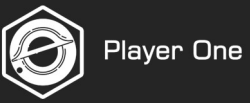

# 波塞冬/阿尔忒弥斯PRO 相机适配系统

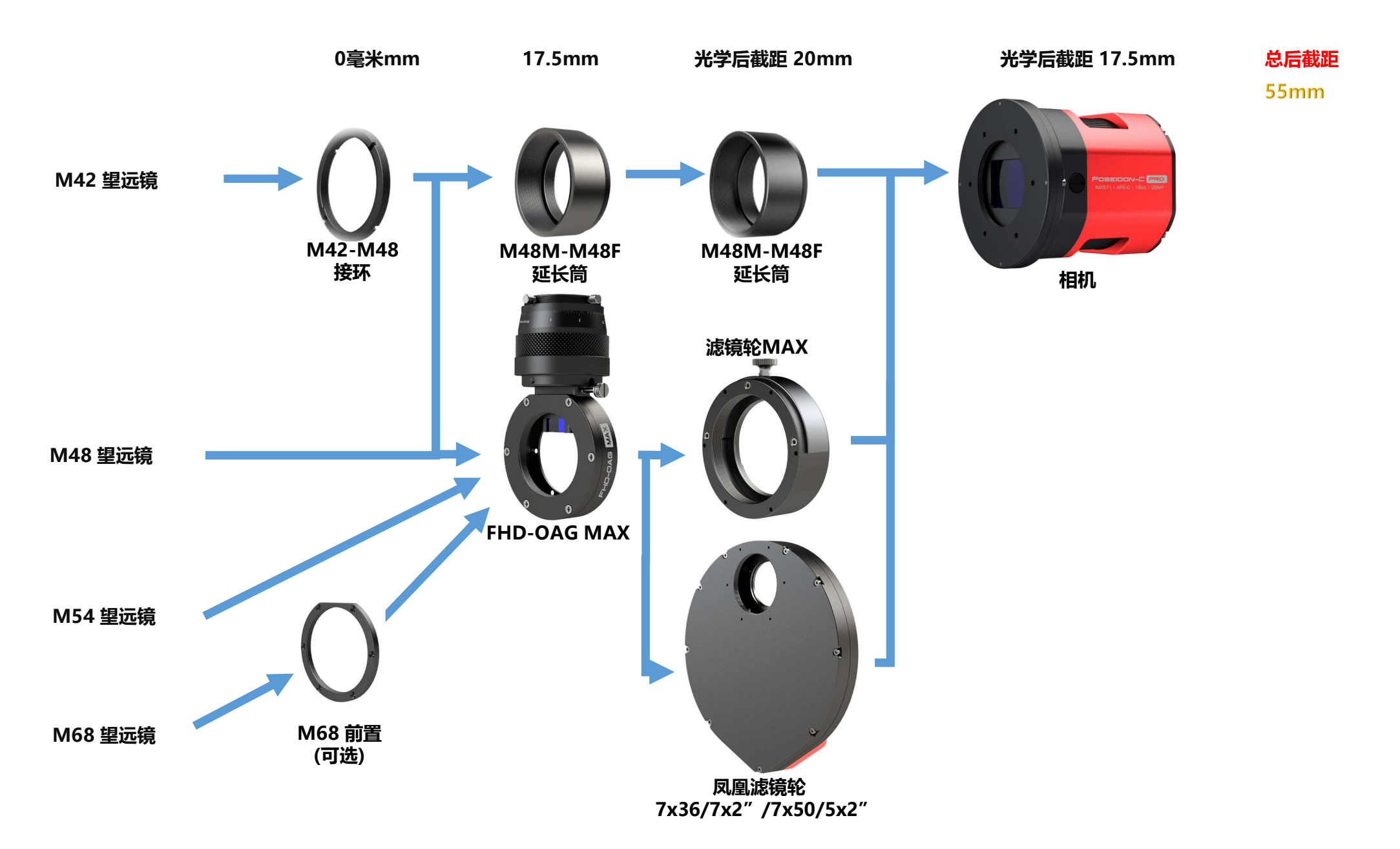

5. 成像终端组合

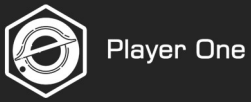

## 阿瑞斯 PRO/天王星 PRO/阿波罗 PRO 相机适配系统

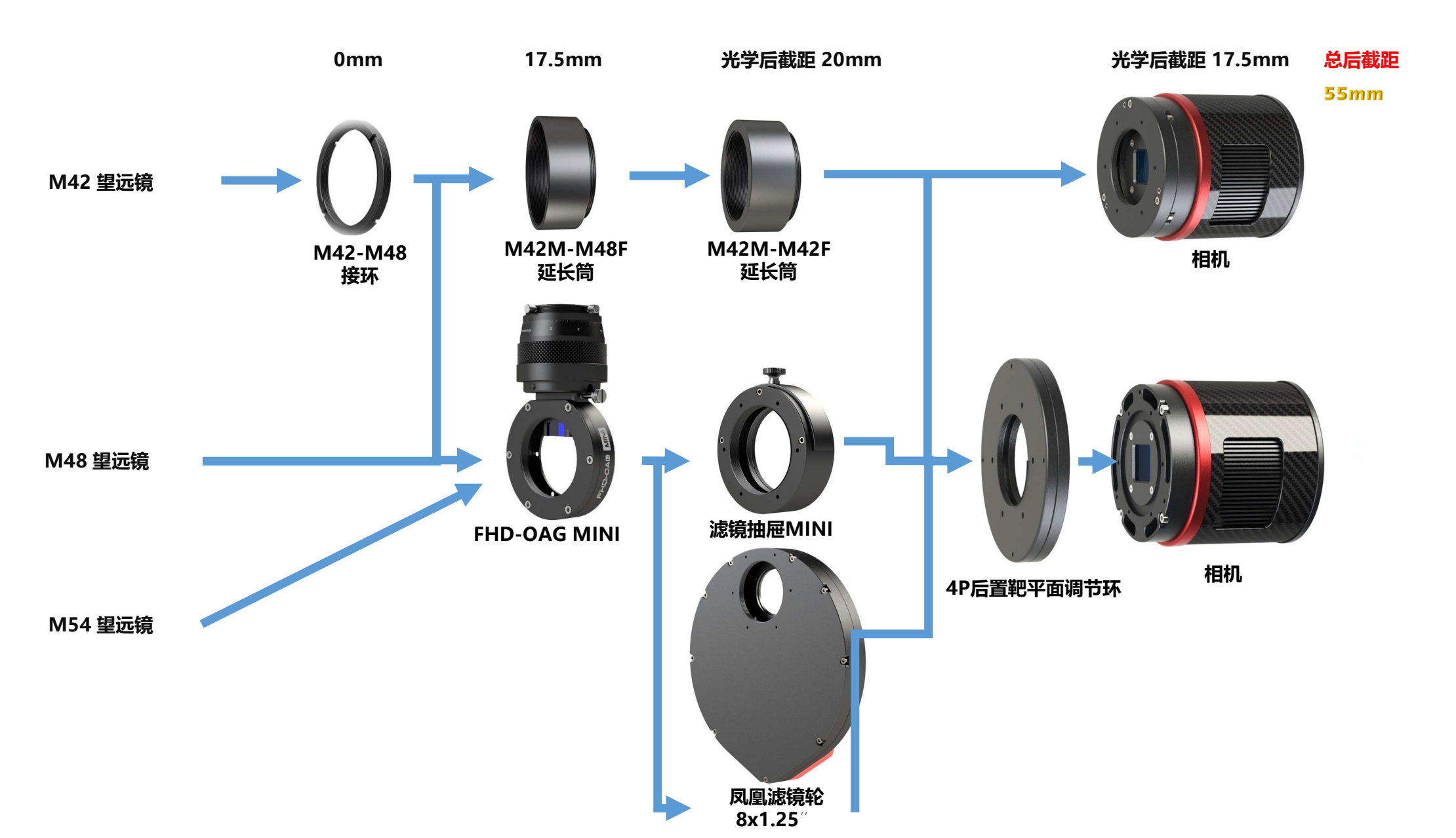

# 配件兼容性表

| 型号               | 传感器          | 尺寸                   | 可兼容滤镜轮                                | 可兼容滤镜抽屉            | 可兼容OAG       | 推荐滤镜尺寸  |
|------------------|--------------|----------------------|---------------------------------------|--------------------|--------------|---------|
| ZEUS 455M PRO    | IMX455 mono  | 36×24mm (Full-Frame) | Phoenix Wheel 7x36mm/7x2"/7x50mm/5x2" | Filter Drawer MAX  | FHD-OAG MAX  | 2"/50mm |
| ZEUS 455C PRO    | IMX455 color | 36×24mm (Full-Frame) | Phoenix Wheel 7x36mm/7x2"/7x50mm/5x2" | Filter Drawer MAX  | FHD-OAG MAX  | 2"/50mm |
| Poseidon-M PRO   | IMX571 mono  | 23.5×15.7mm (APS-C ) | Phoenix Wheel 7x36mm/7x2"/7x50mm/5x2" | Filter Drawer MAX  | FHD-OAG MAX  | 36mm/2" |
| Poseidon-C PRO   | IMX571 color | 23.5×15.7mm (APS-C ) | Phoenix Wheel 7x36mm/7x2"/7x50mm/5x2" | Filter Drawer MAX  | FHD-OAG MAX  | 36mm/2" |
| Artemis-M PRO    | IMX492 mono  | 19.2×13mm (4/3" )    | Phoenix Wheel 7x36mm/7x2"/7x50mm/5x2" | Filter Drawer MAX  | FHD-OAG MAX  | 36mm    |
| Artemis-C PRO    | IMX294 color | 19.2×13mm (4/3" )    | Phoenix Wheel 7x36mm/7x2"/7x50mm/5x2" | Filter Drawer MAX  | FHD-OAG MAX  | 36mm    |
| Ares-M PRO       | IMX533 mono  | 11.31×11.31mm (1" )  | Phoenix Wheel 8x1.25"                 | Filter Drawer MINI | FHD-OAG MINI | 1.25"   |
| Ares-C PRO       | IMX533 color | 11.31×11.31mm (1" )  | Phoenix Wheel 8x1.25"                 | Filter Drawer MINI | FHD-OAG MINI | 1.25"   |
| Uranus-C PRO     | IMX585 color | 11.2×6.3mm (1/1.2")  | Phoenix Wheel 8x1.25"                 | Filter Drawer MINI | FHD-OAG MINI | 1.25"   |
| Apollo-M MAX PRO | IMX432 mono  | 14.5×9.9mm (1.1")    | Phoenix Wheel 8x1.25"                 | Filter Drawer MINI | FHD-OAG MINI | 1.25"   |

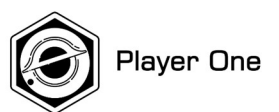

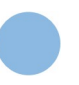

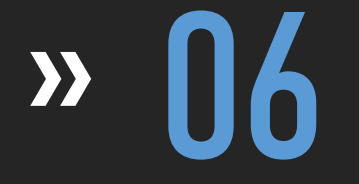

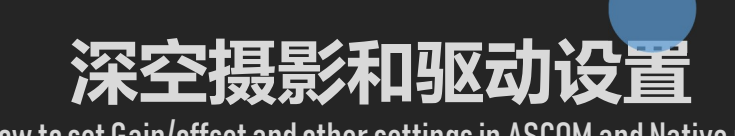

How to set Gain/offset and other settings in ASCOM and Native mode

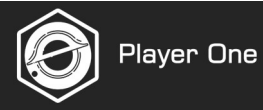

许多深空拍摄软件 (如 SGP 和 Maxim dl) 都需要 ASCOM平台和相机 ASCOM 驱动程序来控制相机进行深空摄影。 Player One相机的 ASCOM 驱动程序是基于 ASCOM 6.5 开发的,因此需要从官方网站下载最新的 ASCOM6.5 平台和相机 ASCOM 驱动程序才能正常控制相机。

https://player-one-astronomy.com/service/software/

| 6-1. 下载 ASCOM 平台和相机驱动程序<br>点击下载按钮下载驱动程序。 |                                           | ASCOM Driver                                                                                                    |             |                     |                                                                          |
|------------------------------------------|-------------------------------------------|----------------------------------------------------------------------------------------------------|-------------|---------------------|--------------------------------------------------------------------------|
| 然后等待下载完成。                                | ASCOM platform                            | The ASCOM platform is an astronomical standard protocol set<br>running on the windows system. Many astronomy software need<br>to be installed after the ASCOM platform can be used. You can<br>log on to the ASCOM platform official website for more<br>information. | V6.5        | Released: 2020/5/20 | <ul> <li>Official<br/>Download</li> <li>ASCOM6.5<br/>Download</li> </ul> |
|                                          | Camera ASCOM Driver<br>(base on ASCOM6.5) | Software using ASCOM interface, need to be installed to control the camera. <b>ASCOM6.5 platform is required.</b>                                                                                                    | V6.5.1.0225 | Released: 2021      | C Download                                                               |

#### 6-1.

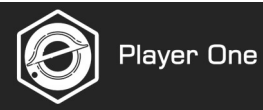

#### 6-2. 安装ASCOM平台

- 1) 双击驱动程序安装包进入安装页面
- 2) 自动检测必要文件,点击 "Next"继续。
- 3) 点击 "Install" 安装平台
- 4) 安装完成

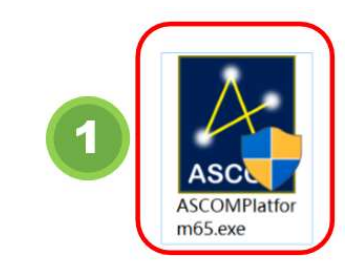

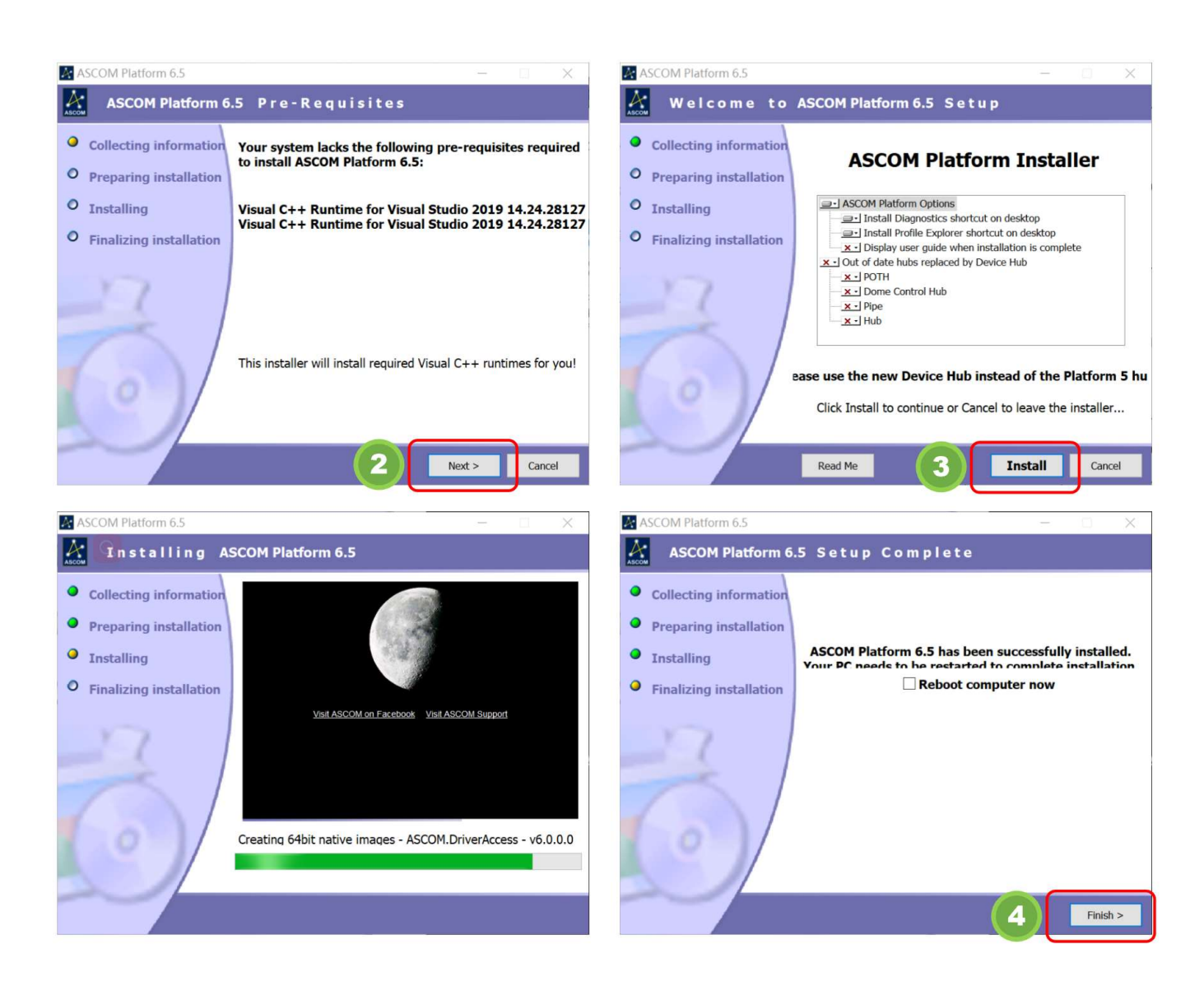

# Player One

#### 6-3. 安装ASCOM 驱动

- 1) 双击驱动程序安装包进入安装页面。
- 2) 选择语言,建议选择中文,然后单击"OK"。
- 3) 选择 "I Accept the Agreement"并点击 "Next"。
- 4) 单击 "Install" 安装并等待完成。
- 5) 单击 "Finish" 完成安装。

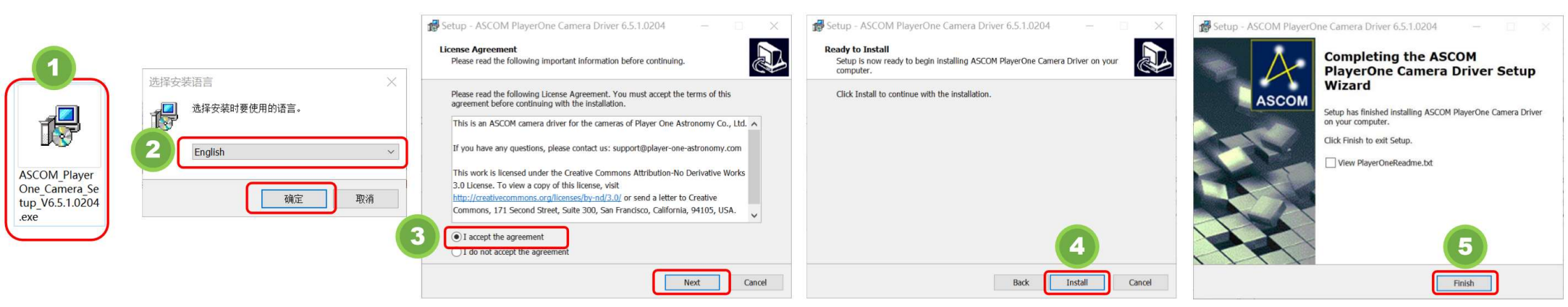

#### 6-4.下载拍摄和导星软件并安装

有许多软件都支持ASCOM平台,您可以选择您熟知的软件进行拍摄和导星,所有常用软件的下载链接如下: https://player-one-astronomy.com/service/software/

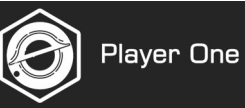

## 6-5. ASCOM 设置窗口

1. ASCOM 窗口介绍

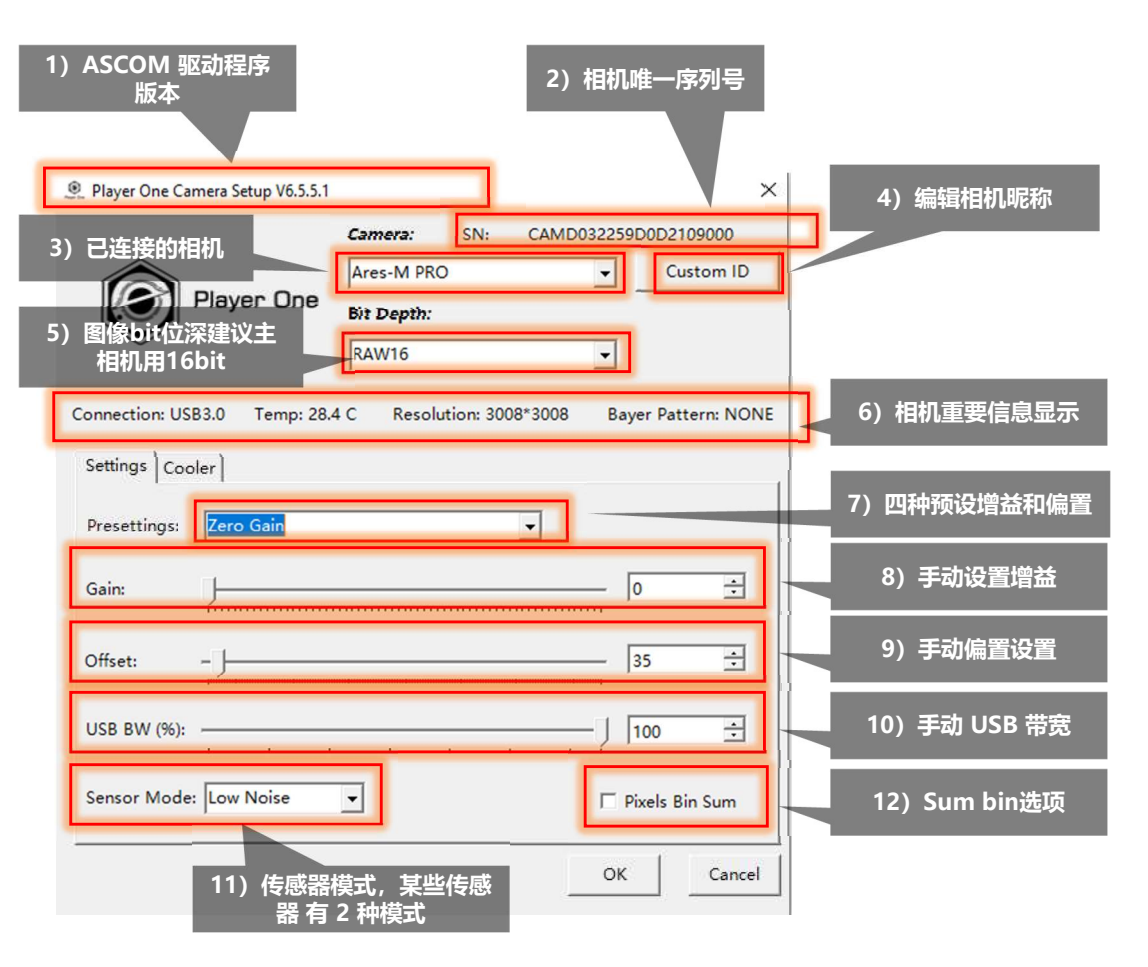

ASCOM 驱动程序版本:显示当前使用的版本,建议使用最新版本。
 相机序列号:相机序列号是相机的唯一标识。它对保修和售后服务非常重要。

3) 可用相机:已连接到电脑的相机。

4) 自定义名称: 用户可以设置相机的名称,尤其是在连接了两个相同型 号的相机时。

5) 图像位深: RAW8/RAW16, 深空建议使用 RAW16 进行拍摄。

- 6) 相机信息显示: 相机的基本信息。
  - a. 有时发现图像下载速度太慢,请在此检查连接是否为 USB3.0。
  - b. 检查传感器的当前温度。
  - c. 检查相机的分辨率
  - d. 检查相机的拜耳滤镜模式, 只有彩色相机才有拜耳滤镜信息。
- 7) 4 种预设增益和偏置: 我们提供 4 种默认增益和偏置预设设置。
- 8) 手动增益设置: 手动控制增益值。

9) 手动偏置设置: 手动控制偏置值。(适合有经验的摄影师)

10) 手动 USB 带宽: 带宽可以控制图像的下载速度,如果出现图像下载 失败,可将带宽降至 40%。

11) 传感器模式: 使用 IMX533/IMX571 传感器的相机有两种传感器模

式。正常模式下, 帧率更快; 低噪模式下, 读出噪声更少。

12) 像素合并选项: 求和模式是指在进行像素合并时, 像素的亮度值相

加,从而使图像更亮,多用于解析。

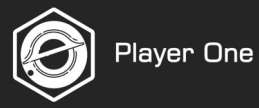

#### 2. 增益预设值详解

1) 零增益: 可获得最大动态范围, 适合长时间曝光。

2) 低增益(打开 HCG 模式): 这是启动相机 HCG 模式的最低触

发增益,可获得高动态和低读出噪声。

3) 标准增益: 可获得 1e /ADU, 并将量化误差降至最低。

4) 最高模拟增益: 获得最低的读出噪声, 适合短曝光。

5) 手动: 手动设置增益和偏置。

\*注意:预设值包括偏置和增益,无需手动设置偏置。

| Player One Can  | nera Setup V6.5.5.1                                               |            |          |                    |             | ×         |
|-----------------|-------------------------------------------------------------------|------------|----------|--------------------|-------------|-----------|
|                 |                                                                   | Camera:    | SN:      | CAMD0322           | 259D0D210   | 9000      |
| â               |                                                                   | Ares-M PRO |          | -                  | Cus         | tom ID    |
|                 | Player One                                                        | Bit Depth: |          |                    |             |           |
| Connection: USE | 33.0 Temp: 28.5                                                   | C Resolut  | ion: 300 | <b>⊻</b><br>8*3008 | Bayer Patte | ern: NONE |
| Presettings:    | Zero Gain                                                         |            |          |                    |             |           |
| Gain:           | Zero Gain<br>Low Gain(Open H<br>Standard Gain<br>Highest Analog G | ICG Mode)  |          |                    | 0           | ÷         |
| Offset:         | Manually                                                          |            |          |                    | 35          | ÷         |
| USB BW (%):     |                                                                   |            |          | Į                  | 100         | ÷         |
| Sensor Mode:    | Low Noise                                                         | •          |          | Г                  | Pixels Bir  | Sum       |
|                 |                                                                   |            |          | 0                  | ж           | Cancel    |

#### 3. 制冷系统控制面板

1制冷状态显示:显示制冷系统的当前信息。

a) 目标温度: 您在拍摄软件中设置的目标温度, 只能在拍摄软件中设置。

b) 制冷开关: ON 表示制冷器处于工作状态, TEC 单元和风扇正在运行。

OFF (关闭) 表示制冷器处于非工作状态, TEC 和风扇不运行。

c) 制冷器功率: 显示制冷系统的功耗。

 2) 风扇转速:碳纤维相机默认功率为 50%,铝外壳相机默认功率为 70%。如果 需要最大制冷温差,请设置为 100% 功率。

 3)除露功率:我们所有的制冷相机都有除露加热器,除露加热器可以保护窗口免 受露水问题的影响。默认功率为10%,最小功率为1%,最大功率为100%。

|   | Player One Camera Setup V6.5.5.1 |            |                                              |           |                |
|---|----------------------------------|------------|----------------------------------------------|-----------|----------------|
|   |                                  | Camera:    | SN: C                                        | AMD032259 | D0D2109000     |
|   | â                                | Ares-M PRC | )                                            | •         | Custom II      |
|   | Player One                       | Bit Depth: |                                              |           |                |
|   | ×                                | RAW16      |                                              | •         |                |
|   | Connection: USB3.0 Temp: 28.0    | 6 C Resolu | tion: 3008*3                                 | 008 Bay   | er Pattern: NO |
|   | Settings Cooler                  |            |                                              |           |                |
|   | Settings Cooler                  |            |                                              |           |                |
| 示 |                                  |            |                                              |           |                |
|   | Target Temp: 0 C                 | Cooler: C  | )FF                                          | Coo       | ler Power: 0%  |
|   |                                  |            |                                              |           |                |
|   |                                  |            | 1                                            |           |                |
|   | Fan Power(%):                    | 1 1 1      | 1                                            | 1         | 50 🔅           |
|   | Fan Power(%):                    |            | <u>}                                    </u> | 1 1       | - 50 <u>÷</u>  |
|   | Fan Power(%):                    |            | · / · · ·                                    |           | - 50 -         |

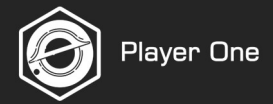

## 4.预设值和选项表

| 페묜               | 住武器。         | 0埠   | 曾益     | HCG ± | 曾益     | 标准   | 增益     | 高增益  | 益模式    | 生成品体      |
|------------------|--------------|------|--------|-------|--------|------|--------|------|--------|-----------|
| 空亏               | 行感辞          | Gain | Offset | Gain  | Offset | Gain | Offset | Gain | Offset | <b>卡您</b> |
| ZEUS 455M PRO    | IMX455 mono  | 0    | 20     | 125   | 25     | 8    | 20     | 550  | 1200   | Support   |
| ZEUS 455C PRO    | IMX455 color | 0    | 20     | 125   | 25     | 8    | 20     | 550  | 1200   | Support   |
| Poseidon-M PRO   | IMX571 mono  | 0    | 20     | 125   | 25     | 8    | 20     | 550  | 1200   | Support   |
| Poseidon-C PRO   | IMX571 color | 0    | 20     | 125   | 25     | 8    | 20     | 550  | 1200   | Support   |
| Artemis-M PRO    | IMX492 mono  | 0    | 5      | 120   | 5      | 229  | 5      | 400  | 70     | NO        |
| Artemis-C PRO    | IMX294 color | 0    | 5      | 120   | 5      | 120  | 5      | 400  | 70     | NO        |
| Ares-MPRO        | IMX533 mono  | 0    | 35     | 125   | 50     | 130  | 50     | 600  | 1000   | Support   |
| Ares-C PRO       | IMX533 color | 0    | 35     | 125   | 50     | 130  | 50     | 600  | 1000   | Support   |
| Uranus-C PRO     | IMX585 color | 0    | 3      | 210   | 6      | 210  | 6      | 498  | 120    | NO        |
| Apollo-M MAX PRO | IMX432 mono  | 0    | 12     | 145   | 13     | 280  | 45     | 385  | 130    | NO        |

# 6.在 NINA 中设置相机

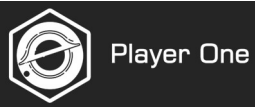

#### 6-6 在NINA中设置相机

- 1) 打开设备栏
- 2) 打开相机栏
- 3) 从组合框中选择相机。
  - a) 选择 "Player One"下面的相机,表示通过本地驱动程序控制相机。
- b) 选择 "ASCOM "下面的相机,表示通过 ASCOM 驱动程序控制相机。我们提供 3 个 ASCOM 相机选项,用户最多可设置 3 个

#### 相机用于拍摄和导星。

| Ø] N.I.N.A               | - Nighttime I         | maging 'N' Astronomy 3.0 NIGHTLY #027 - Defau | It I UNSTABLE NIGHTLY VERSION I                                                                    |  |
|--------------------------|-----------------------|-----------------------------------------------|----------------------------------------------------------------------------------------------------|--|
| <br>Equipment            | Camera                | Camera                                        | Ares-M PRO - C U Temperature control                                                               |  |
| Sky Atlas                | Findeel               | 2 ption                                       | No camera<br>Player One<br>Ares-M PRO                                                              |  |
| Framing                  | ⊢ ⊣<br>⊢ ⊣<br>Focuser | Driver info Sensor type                       | ASCOM<br>Player One Camera 1 (ASCOM)<br>Player One Camera 2 (ASCOM)<br>Player One Camera 3 (ASCOM) |  |
| Flat Wizard              | Rotator               | Sensor X size<br>Min. exposure time           | Camera V2 simulator (ASCOM)<br>Simulator (ASCOM)<br>Nikon                                          |  |
| ☆<br>☆<br>☆<br>Sequencer | Telescope             | Max. binning X<br>Pixel size X                | Nikon<br>N.I.N.A. File Camera<br>N.I.N.A. Simulator Camera                                         |  |
| Imaging                  | Guider                |                                               |                                                                                                    |  |
| Options                  | Switch                | Cattions                                      |                                                                                                    |  |

# 6.在 NINA 中设置相机

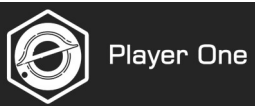

#### 6-6-1 Native mode in NINA

1) 选择主相机。

2) 按下 🕐 连接主相机。然后您将看

到下图,所有功能都已激活。

| [@] N.I.N.A.      | - Nighttime | Imaging 'N' Astronomy 3.0 NIGHTLY #027 | - Defau |            |         |   |                    | ø |  |
|-------------------|-------------|----------------------------------------|---------|------------|---------|---|--------------------|---|--|
| <b>B</b> quipment | Camera      | Camera                                 | 1       | Ares-M PRO | • ¢\$ 🗘 | Ċ | 2 perature control |   |  |

| O NI.N.A.                                                                              | - Nighttime          | Imaging 'N' Astronomy 3.0 I                                                                                | NIGHTLY #027 - Defaul                                                                             |                                                                                                    | I UNSTABLE NIGHT                    | TLY VERSION | () () () () () () () () () () () () () (                                                    |                                                                                    |                      | — 🗆 ×                      |
|----------------------------------------------------------------------------------------|----------------------|----------------------------------------------------------------------------------------------------|---------------------------------------------------------------------------------------------------|----------------------------------------------------------------------------------------------------|-------------------------------------|-------------|---------------------------------------------------------------------------------------------|------------------------------------------------------------------------------------|----------------------|----------------------------|
|                                                                                        | Camera               | Camera                                                                                                    |                                                                                                   | Ares-M PRO                                                                                                 | ~ 🗱 🗘                               | C<br>C      | Temperature co                                                                              | ontrol                                                                             | 除露加热器开关              |                            |
| Example<br>So Attas<br>So Attas<br>Framing<br>相机信息区:显示相机的所有基<br>本信息                    | Filter Whee          | Name<br>Description<br>Driver info<br>Sensor type<br>Sensor X size<br>Min. exposure time<br>Max. binning X | Ares-M PRO<br>Native driver impleme<br>Player One native driv<br>Monochrome<br>3008<br>1E-05<br>4 | entation for Player One Can<br>rer Driver version<br>Sensor Y size<br>Max. exposure time<br>Max. binning Y | neras<br>3.3.0<br>3008<br>2000<br>4 |             | Dew heater<br>Cooler<br>Cooler power<br>Sensor temperature<br>Cooling<br>Target temperature | ON       77.00%       -10.00 °C / −10.00 °C       -10 °C       -10 °C       -10 °C | 制冷系统制冷系统             | 状态<br>系统控制区:设置<br>温度,打开或关闭 |
| training<br>Sequencer<br>Imaging                                                       | Telescope            | Pixel size X<br>Gain                                                                                       | 3.76 μm<br>125                                                                                    | Pixel size Y<br>Offset                                                                                     | 3.76 µm<br>350                      |             | Warming<br>Min. Duration                                                                    | - d min +                                                                          | •                    | 利冷杀统。                      |
| 增益/偏置/USB 限制控制区∷设<br>置增益/偏置/USB 限制,如果您<br>不知道哪个值最好,请切换到<br>NINA 中的 ASCOM 连接并查看<br>预设公案 | Switch<br>Flat Panel | Settings                                                                                                   |                                                                                                   |                                                                                                    |                                     |             |                                                                                             |                                                                                    | 制冷功3                 | 率和传感器温度<br>曲线              |
| 有些相机具有读出模式,我们建议                                                                        | Weather<br>Dome      | Default gain (0-600)<br>Default offset (0-1500)<br>USB limit (35-100)<br>Readout mode for comp             | chots                                                                                             | - 125<br>50<br>100                                                                                         | 50 C                                |             | 50                                                                                          |                                                                                    |                      | 100                        |
| 使用低噪声模式进行床空摄影。<br>除露加热器建议设置为 10%, 如                                                    | Safety Monitor       | Readout mode for seque<br>Target Dew Heater Stren<br>Fan speed (10-100)                                    | ences<br>ngth (10-100)                                                                            | Low Noi<br>Low Noi<br>10<br>70                                                                             | se                                  |             | 0<br>                                                                                       | erature                                                                            |                      | 50                         |
| 果湿度较高,可设直更高数值。风<br>扇速度可在 10%-100% 之间调节。                                                |                      |                                                                                                    |                                                                                                   |                                                                                                    |                                     |             | -50                                                                                         | 18:33:59 18:34:                                                                    | 29 18:34:59 18:35:29 | 18:35:59                   |

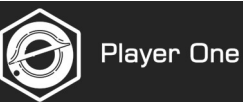

#### 6.6.2将偏置量调整到合适的数值

偏置的作用是在图像中所有像素的亮度值上添加一个常数值,确保所有像素的亮度值都大于 0。 在不同的软件中,偏置值可能不一样,因为它们可能使用不同的算法来计算。 有一个简单的方法可以找出最佳偏置值,以 Sharpcap 为例:

1) 我们使用 Ares-M PRO (IMX533) 相机 (图 1)。

相机被遮挡,我们需要拍摄暗场。连接后,选择 RAW16模式,并在 Sharpcap 中设置增益=125,偏置量=0,曝光 10 秒以捕捉暗场。

| oolour opuoe        | monoro                                |      |
|---------------------|---------------------------------------|------|
| Camera C            | ontrols                               | Ξ    |
| Exposure 10         | .0 s                                  | Mode |
|                     |                                       | " •  |
| Quick Picks         | · · · · · · · · · · · · · · · · · · · | Auto |
| Analogue Gain       |                                       | 125  |
| Frame Rate<br>Limit | Maximum                               | ~    |
| Offset              |                                       | 0    |
| USB Speed           |                                       | 100  |

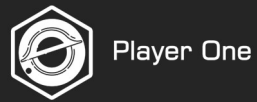

#### 2) 点击 📐 以显示直方图 3)设置10秒曝光

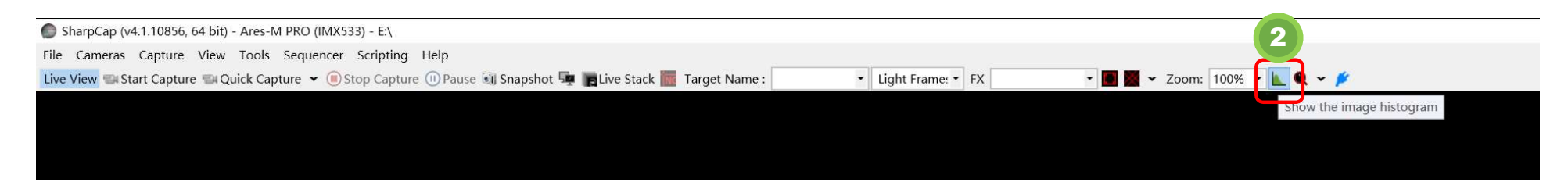

#### 3) 勾选Horiz.Zoom 和 Logarithmic.

|           |            |     |     |       |   |     |     |  |          |   |  |      |   |              | 3       |          |
|-----------|------------|-----|-----|-------|---|-----|-----|--|----------|---|--|------|---|--------------|---------|----------|
| Histogram | n          |     |     |       |   |     |     |  |          |   |  |      | C |              |         | 4 7      |
| 1202k     |            |     |     |       |   |     |     |  |          |   |  |      |   | V Horiz. Zoc | m 🗸 Log | arithmic |
|           |            |     |     |       |   |     |     |  |          |   |  |      |   | _            |         |          |
|           |            |     |     |       |   |     |     |  |          |   |  |      |   |              |         |          |
|           |            |     |     |       |   |     |     |  |          |   |  |      |   |              |         |          |
| 73k-      |            |     |     |       |   |     |     |  |          |   |  |      |   |              |         |          |
|           |            |     |     |       |   |     |     |  |          |   |  |      |   |              |         |          |
|           |            |     |     |       |   |     |     |  |          |   |  |      |   |              |         |          |
|           |            |     |     |       |   |     |     |  |          |   |  |      |   |              |         |          |
| 4.4k-     |            |     |     |       |   |     |     |  |          |   |  |      |   |              |         |          |
|           |            |     |     |       |   |     |     |  |          |   |  |      |   |              |         |          |
|           |            |     |     |       |   |     |     |  |          |   |  |      |   |              |         |          |
| 270       |            |     |     |       |   |     |     |  |          |   |  |      |   |              |         |          |
| 2/0-      |            |     |     |       |   |     |     |  |          |   |  |      |   |              |         |          |
|           |            |     |     |       |   |     |     |  |          |   |  |      |   |              |         |          |
|           |            |     |     |       |   |     |     |  |          |   |  |      |   |              |         |          |
| 16        |            |     |     |       |   |     |     |  |          |   |  |      |   |              |         |          |
| 10        |            |     |     |       |   |     |     |  |          |   |  |      |   |              |         |          |
|           |            |     |     |       |   |     |     |  |          |   |  |      |   |              |         |          |
| 5         | <b>_</b>   | λ Γ |     | * * * | ٨ |     | A A |  | ٨        | ٨ |  | A A  |   |              |         |          |
| 1-        | <u>_</u> \ |     | V \ | _/\/\ | Λ | /   | ΛΛ  |  | <u>/</u> | Λ |  | _/\/ |   |              |         |          |
| 0%        |            |     |     |       |   | 10% |     |  | 20%      |   |  | 30%  |   |              |         |          |
| 089       | %          |     |     |       |   |     |     |  |          |   |  |      |   |              |         |          |
| L         |            |     |     |       |   |     |     |  |          |   |  |      |   |              |         |          |

我们可以看到曲线左侧部分被切断,这意味着偏置设置过低。

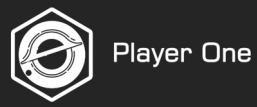

#### 4) 将偏置值设置为 500, 然后再次拍摄。我们可以看到整条曲线都清晰可见, 这说明偏置量足够大。但左边的空间太大了。

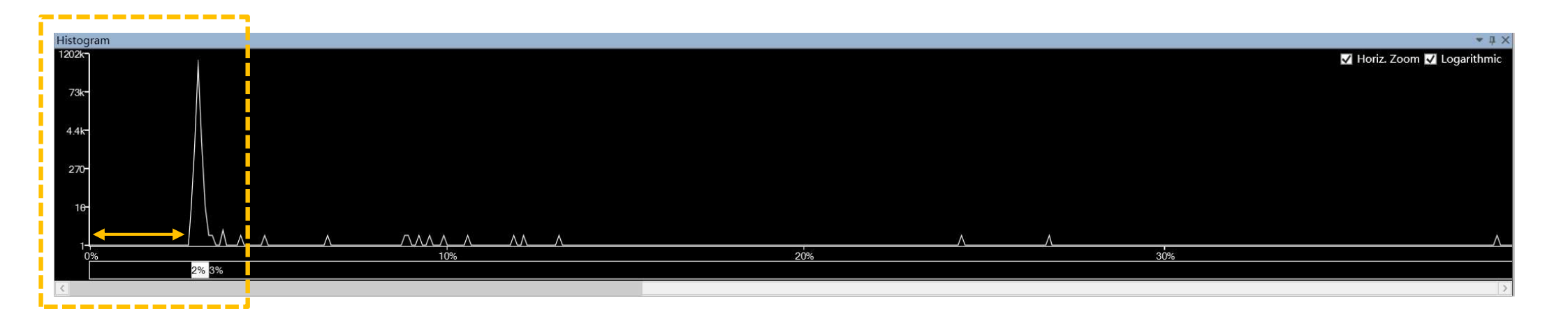

#### 5) 于是我们降低偏置值,再次拍摄10秒暗场。经过多次尝试,我们发现50是最佳值。

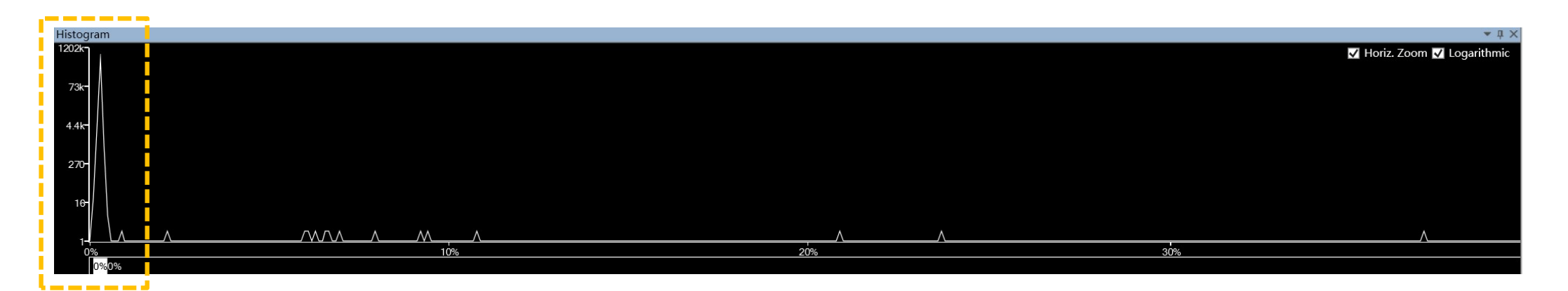

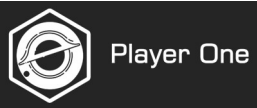

#### 6.6.3 在NINA中设置偏置

在 NINA 中,偏置看起来不同,直方图也与 Sharpcap 不同。

1) 我们使用 Ares-M PRO (IMX533) 相机 (相机盖住,我们需要拍摄暗场)。连接后,相机在RAW16模式下运行,我们在NINA中设置增益=125,偏 置=50,曝光10秒以捕捉暗场。

| 9] N.I.N.A.                | - Nighttime Ir | maging 'N' Astronomy 3.0 NI         | GHTLY #027 - Default        |                                     | UNSTABLE NIGHTLY VERSION                                                                                                    | <u>n</u>                        |           |          | ł        | - 0   | ×    |
|----------------------------|----------------|-------------------------------------|-----------------------------|-------------------------------------|----------------------------------------------------------------------------------------------------|---------------------------------|-----------|----------|----------|-------|------|
| <br>Equipment              | Camera d       | Camera                              |                             | Ares-M PRO                          | <ul><li>♦</li><li>♦</li></ul> | Temperature co                  | ontrol    |          |          |       |      |
|                            |                | Name                                | Ares-M PRO                  |                                     |                                                                                                    | Dew heater                      | OFF       |          |          |       |      |
| Sky Atlas                  | Filter Wheel   | Description                         | Native driver implen        | nentation for Player One C          | ameras                                                                                                    | Cooler                          | $\otimes$ |          |          |       |      |
|                            | г – ¬          | Driver info                         | Player One native<br>driver | Driver version                      | 3.3.0                                                                                                    | Cooler power                    | 0.00%     |          |          |       |      |
| Framing                    | Focuser        | Sensor type                         | Monochrome                  |                                     |                                                                                                    | Sensor temperature              | 32.90 °C  |          |          |       |      |
| Flat Wizard                | Rotator        | Sensor X size<br>Min. exposure time | 3008<br>1E-05               | Sensor Y size<br>Max. exposure time | 3008<br>2000                                                                                                    | ▼ Cooling<br>Target temperature | -10 °C -  | **       |          |       |      |
| ☆=<br>☆=                   | in the         | Max. binning X                      | 4                           | Max. binning Y                      | 4                                                                                                    | Min. Duration                   | 0 min     | -        |          |       |      |
| ☆ <del></del><br>Sequencer | Telescope      | Pixel size X                        | 3.76 µm                     | Pixel size Y                        | 3.76 μm                                                                                                    | Warming                         | 0 min     |          |          |       |      |
| (maging                    | Guider         | Settings                            |                             |                                     |                                                                                                    |                                 | 0 mm      | (9       |          |       |      |
| Options                    | Switch         | Default gain (0-600)                |                             | - 125                               |                                                                                                    | 50                              |           |          |          |       | 100  |
|                            | $\circ$        | Default offset (0-1500)             | 0                           | 50                                  | +                                                                                                    |                                 |           |          |          |       | -    |
| Plugins                    | Flat Panel     | USB limit (35-100)                  |                             | <b>—</b> 100                        |                                                                                                    | 0                               |           |          |          |       | 50   |
| ds                         | $\sim$         | Readout mode for snap               | oshots                      | Normal                              | *                                                                                                    | Sensor temp Cooler pow          | erature   |          |          |       |      |
| O                          | Ueather        | Readout mode for sequ               | uences                      | Normal                              |                                                                                                    | -50                             |           |          | 1        | T     | 0    |
| ● ? í                      | <i>(</i> )     | Tanan Dani Harara Cara              |                             | 10                                  |                                                                                                    | 17:31:57                        | 17:31:58  | 17:31:58 | 17:32:00 | 17:32 | 2:01 |

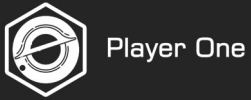

2) 选择 "Imaging "面板。

- 3) 设置 10 秒曝光。
- 4) 拍摄一张照片。
- 5) 查看 "Statistics "中的直方图。

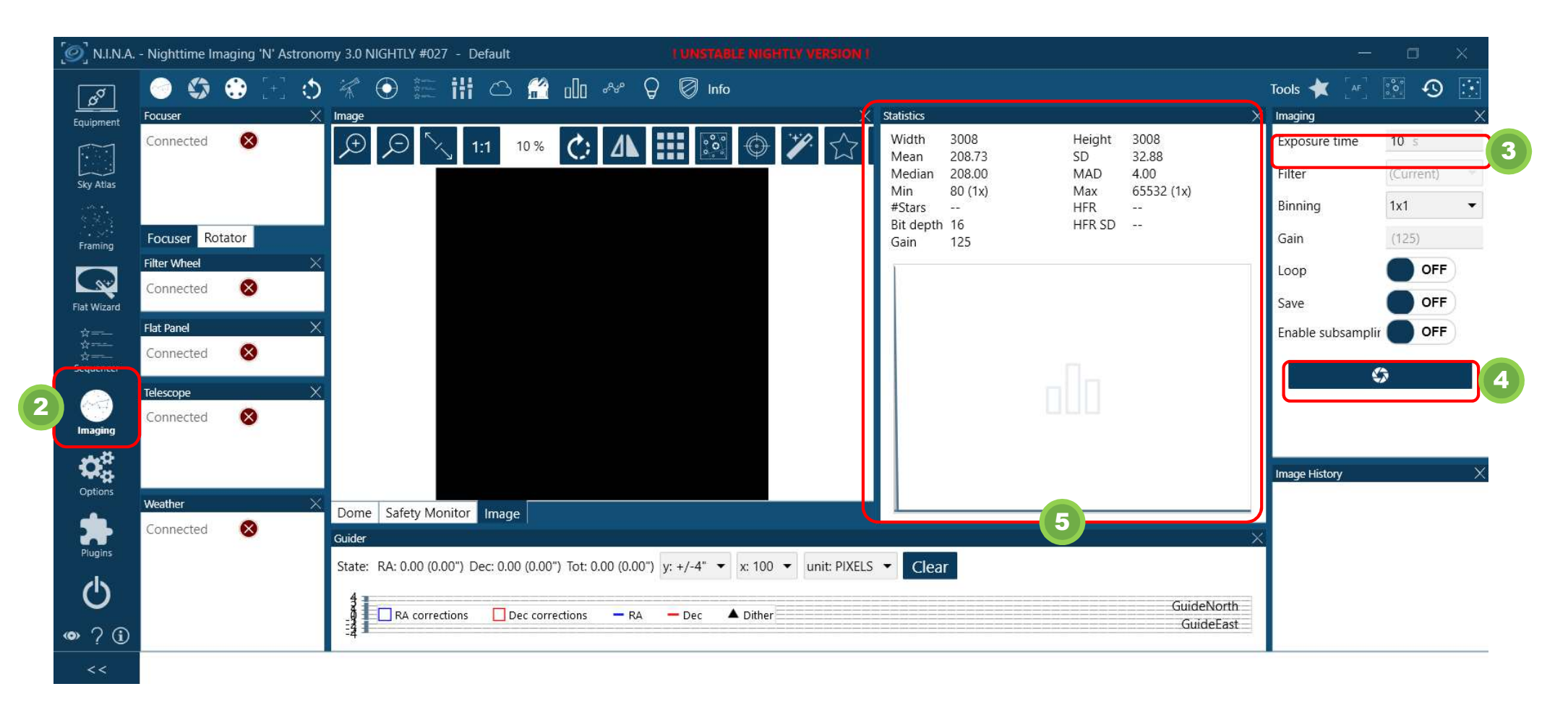

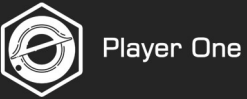

在 Sharpcap 中,偏置 = 50 应该是最佳值,但在 NINA 中,它在直方图中看起来被切断了。在软件中检查图像的直方图信息,我们发现这张 图片的最小亮度值是80,看起来没问题,但直方图的预览并不准确(可能不是从 0 点开始)。

| istics                                                                                       |                                                                        |  |
|----------------------------------------------------------------------------------------------|------------------------------------------------------------------------|--|
| Vidth 3008<br>Iean 208.73<br>Iedian 208.00<br>Iin 80 (1x)<br>Stars<br>it depth 16<br>ain 125 | Height 3008<br>SD 32.88<br>MAD 4.00<br>Max 65532 (1x)<br>HFR<br>HFR SD |  |
|                                                                                              |                                                                        |  |

6) 如果我们希望整个曲线都显示在直方图中,可以尝试将偏置量设置为 1000, 然后再次拍摄 10 秒钟的暗场。

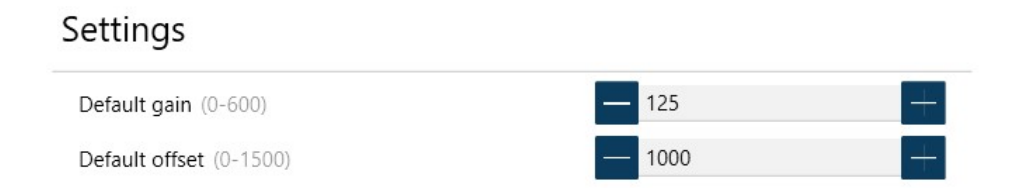

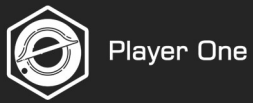

#### 我们可以看到整条曲线都清晰可见,这说明偏置量足够大。但左边的空间太大了。

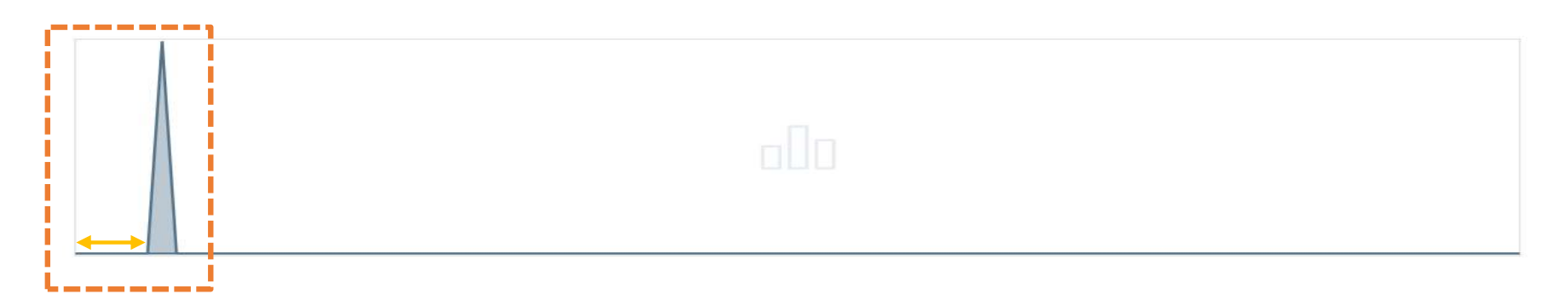

6) 因此,我们降低了偏置值,并再次拍摄10秒暗场。经过多次尝试,我们发现350是最佳值。

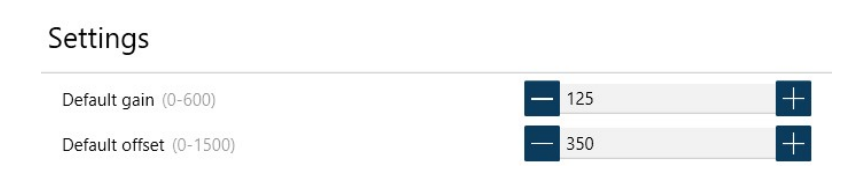

可以看到这条时间曲线靠近左侧。因此,当增益 = 125 时,偏置 = 350 是最佳值。这在直方图中看起来是个不错的偏置值,

#### 但实际上会导致最小值达到 1284 ADU。

这个偏置值也可以使用,但可能会损失一些动态范围。

| Statistics                         |                                     | × |
|------------------------------------|-------------------------------------|---|
| Width 3008<br>Mean 1408.63         | Height 3008<br>SD 32.56<br>MAD 4.00 |   |
| Min 1284 (1x)                      | Max 65532 (1x)                      |   |
| #Stars<br>Bit depth 16<br>Gain 125 | HFR<br>HFR SD                       |   |
|                                    |                                     |   |

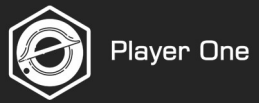

## 6-7在 SGP 中进行设置

打开 SGP Schedule Planner,转到 Camera部分。从下拉列表中选择 Player One 相机。

| 🗹 🚺 Tar             | rget 1       |           | <ul> <li>Sequence Data</li> <li>Running:</li> </ul>     | None                         |                |                |     | Equip                                                                                                    | ment<br>amera:                                     | No Camera                                                                                                    | ~ 🖋 🛛                        |
|---------------------|--------------|-----------|---------------------------------------------------------|------------------------------|----------------|----------------|-----|----------------------------------------------------------------------------------------------------|----------------------------------------------------|----------------------------------------------------------------------------------------------------|------------------------------|
|                     |              |           | Directory:<br>% File Name:<br>SUser Profile<br>Target 1 | %ft\%tn_%a                   | el_%bi_%su_%04 | Browse         |     | <ul> <li>Fi</li> <li>Fi</li> <li>F</li></ul> | Iter Wheel:<br>ocuser:<br>elescope:                | No Camera<br>Camera V2 simulator<br>Canon EOS<br>FLI USB Camera<br>Nikon<br>Player One Camera<br>QSI CCD Camera<br>SBIG Camera<br>Simulator                                                                                                    |                              |
| Fvent               | <u>+</u> O × | ≝=<br>Bun | Total events                                            | complete: 0/<br>complete: 0/ | 0 () Remaining | g time: 00:00: | Bi  | Dela<br>Dela<br>Dela<br>De                                                                                                    | y:<br>elay first:<br>elay between<br><b>Repeat</b> | Rotate thro     O     O | ugh events<br>e events first |
| <b>0</b> <u>≜</u> 1 |              |           | Light ~ N                                               | lone ~                       | ~              | 0 ~            | 1x1 | ~                                                                                                    | 1 🔶 [                                              |                                                                                                    | 0/1                          |
| <b>Ö</b> 🗘 2        |              |           | Light ~                                                 | lone 🗸                       | ~              | 0 ~            | 1x1 | ~                                                                                                    | 1                                                  |                                                                                                    | 0/1                          |
| * 1 2               |              |           | Light ~                                                 | lone ~                       | ~              | 0 ~            | 1x1 | ~                                                                                                    | 1 🜲                                                |                                                                                                    | 0/1                          |
| <b>₩</b> 🖗 🤉        |              |           | Light ~ N                                               | lone ~                       | ~              | 0 ~            | 1x1 | ~                                                                                                    | 1 🔹                                                |                                                                                                    | 0/1                          |
|                     |              |           |                                                         |                              |                | n              | 141 |                                                                                                    | 1                                                  |                                                                                                    | 0/1                          |

## 6-8 在MDL中进行设置

1)打开相机控制窗口

2)根据需要选择 Camera1 或 Camera2然后单击设置相机。

3)在 Camera Model中选择 ASCOM 选项。

4)单击高级,弹出 ASCOM 相机选择器。

5)从下拉列表中选择Player One相机。 我们提供 3 个 ASCOM 相机选项,用户最多可设置 3 个 相机进行拍摄和导星。我们提供 3 个 ASCOM 相机选项,用户最多可设置 3 个相机用于拍摄和 导星。

6)单击属性,设置 ASCOM 相机参数

#### 🔉 MaxIm DL Pro 5

| <u>File</u> <u>E</u> dit | Vie     | w <u>A</u> nalyze <u>P</u> rocess Filter | <u>Color</u> Plug-in | <u>W</u> indow <u>H</u> elp |
|--------------------------|---------|------------------------------------------|----------------------|-----------------------------|
| 📽 🖬 🗊                    | 8. 8    | <u>Z</u> oom                             | Della                |                             |
|                          | -       | Zoom Out                                 | Pgop                 |                             |
|                          | (TETTE) | Zoom Ouc                                 | PgDh                 |                             |
|                          |         | F <u>u</u> ll Screen                     |                      |                             |
| (1)                      | Ф       | Camera Control Window                    | Ctrl+W               |                             |
|                          | B       | Observatory Control window               | Ctri+ I              |                             |
|                          |         | Screen Stretch Window                    | Ctrl+H               |                             |
|                          | $\odot$ | Information Window                       | Ctrl+I               |                             |
|                          | Q       | Zoo <u>m</u> Window                      | Ctrl+M               |                             |
|                          |         | <u>P</u> an Window                       | Ctrl+R               |                             |
|                          | 1       | FITS Header Window                       | Ctrl+F               |                             |
|                          |         | Log Window                               | Ctrl+L               |                             |
|                          | ⊵       | Graph Window                             | Ctrl+G               |                             |
|                          | Ð       | Batch Process Window                     | Ctrl+Q               |                             |
|                          |         | Virtual <u>K</u> eypad                   | Ctrl+K               |                             |
|                          | D       | Night <u>V</u> ision                     |                      |                             |
|                          |         | Toolbar <u>s</u>                         | •                    |                             |
|                          | 4       | Status Ba <u>r</u>                       |                      |                             |
|                          | 颗       | Animate                                  |                      |                             |
|                          | 멢       | Equalize Screen Stretch                  |                      |                             |
|                          |         | Layout                                   | •                    |                             |

| xpose Guide Setup   |                                       |                               |
|---------------------|---------------------------------------|-------------------------------|
| Camera 1            | Camera 2                              | Connect                       |
| Setup Camera Cooler | Setup Camera Cooler                   |                               |
| No Camera           | No Camera                             | Disconnect                    |
| Options Dual        | Options                               | Coolers                       |
| Setup Filter Mode   | Setup Filter                          | Warm Up                       |
| No Filters          | No Filters                            |                               |
|                     | Camera 1 Information G<br>No Camera N | uider Information<br>o Camera |

|                                                                                           |       | 0   |
|-------------------------------------------------------------------------------------------|-------|-----|
| Camera Model                                                                              |       | Can |
| Andor Tech                                                                                | -     |     |
| Andor Tech<br>AO Adaptor                                                                  | ^     |     |
| ASCOM                                                                                     |       |     |
| Audine<br>Canon Eos 1<br>Celestron<br>Ethernaude<br>Meade DSI<br>Meade LPI<br>Nikon DSI B | 3D(1) |     |
| Olympus DSLR<br>Optronics                                                                 |       |     |

| ? ×      |
|----------|
| ОК       |
| Cancel   |
|          |
| Advanced |
|          |
|          |
|          |

| click the Properties button to configure the driver<br>for your camera.<br>Player One Camera 1<br>Player One Camera 1<br>Player One Camera 2<br>Player One Camera 3<br>OK | Trace Alpaca<br>Select the type of camera you have t              | hen he sure to    |
|----------------------------------------------------------------------------------------------------|-------------------------------------------------------------------|-------------------|
| for your camera.<br>Player One Camera 1 Properties.<br>Camera V2 simulator<br>Player One Camera 2<br>Player One Camera 3<br>OK                                            | click the Properties button to con                                | figure the driver |
| Player One Camera 1   Properties. Camera V2 simulator  Player One Camera 2 Player One Camera 3  OK                                                                        | for your camera.                                                  |                   |
| Camera V2 simulator<br>Player Une Latera 1<br>Player One Camera 2<br>Player One Camera 3<br>OK                                                                            | Player One Camera 1 🔹                                             | Properties.       |
| Player One Camera 1<br>Player One Camera 2<br>Player One Camera 3                                                                                                    |                                                                   |                   |
| Player One Camera 2 OK<br>Player One Camera 3                                                                                                    | Camera V2 simulator                                               |                   |
| Player One Camera 3                                                                                                    | Camera V2 simulator                                               |                   |
|                                                                                                    | Camera V2 simulator<br>Flayer One Camera 1<br>Player One Camera 2 | OK                |

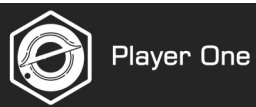

## 6-9 在 PHD2中进行设置

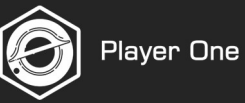

- 1) 单击 🎤 打开连接设备页面。
- 2) 从相机下拉列表中选择 "Player One Camera(ASCOM)"。
- 3) 单击 🔣 设置相机的 ASCOM 参数。
- 4) 单击 "Connect"按钮打开相机。

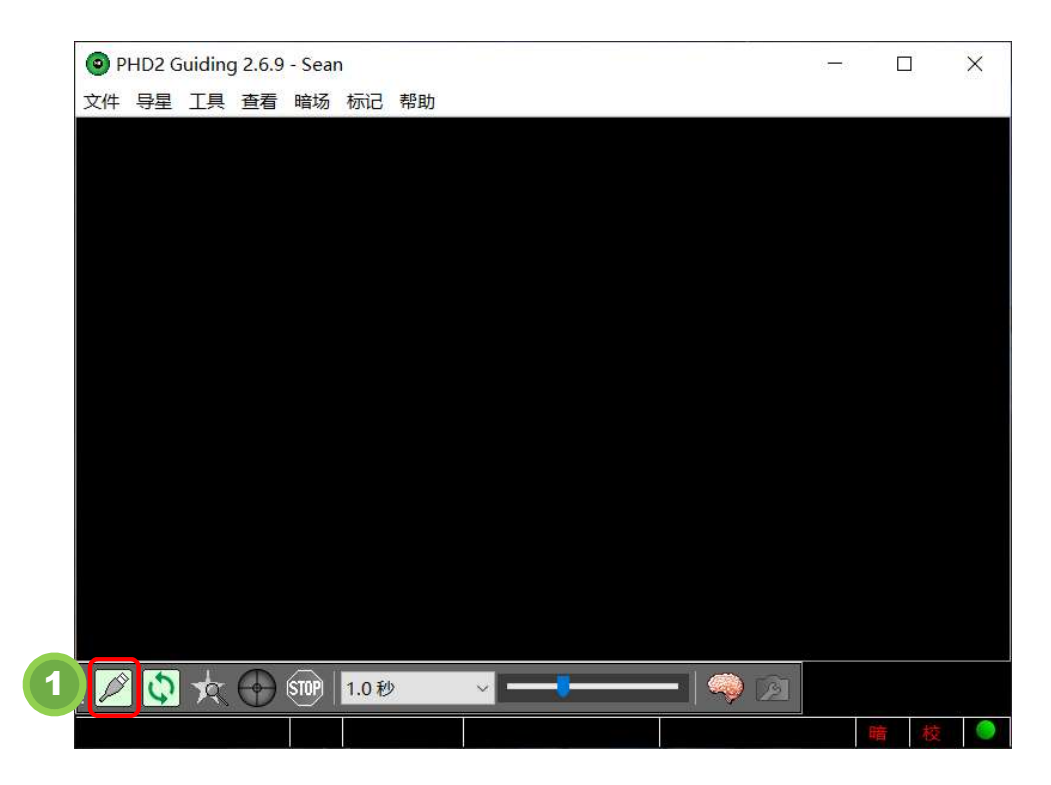

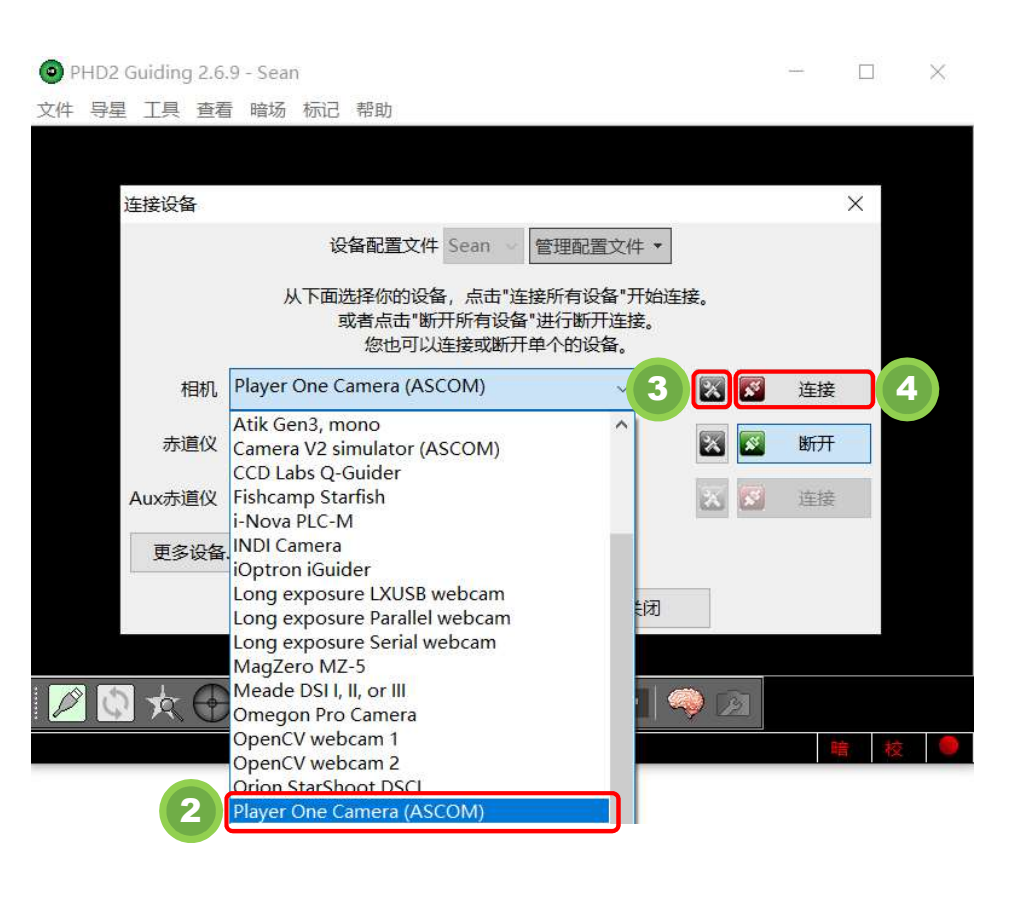

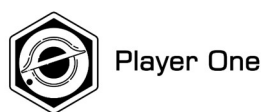

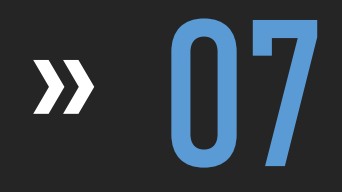

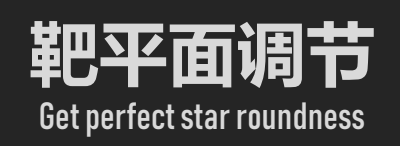

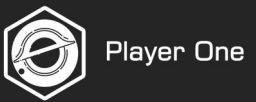

## 3点式靶平面后置调节环

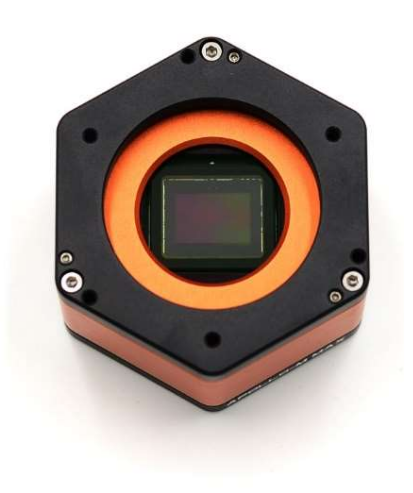

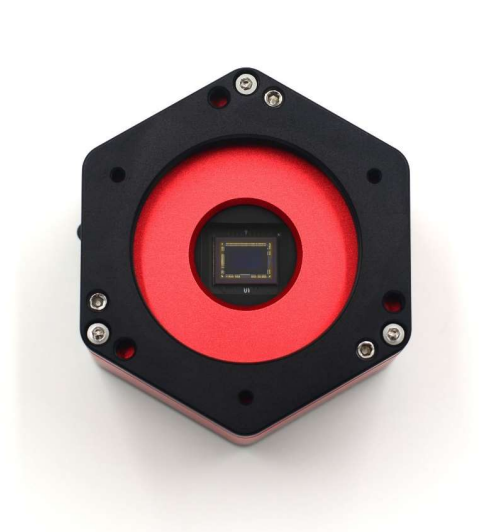

## 4点式靶平面后置调节环

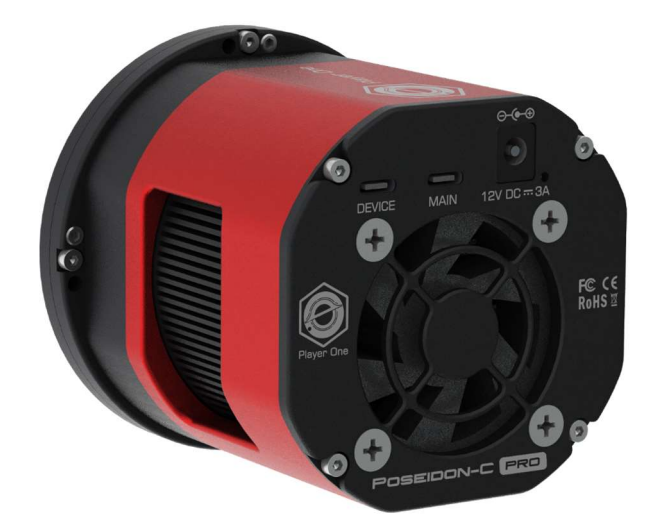

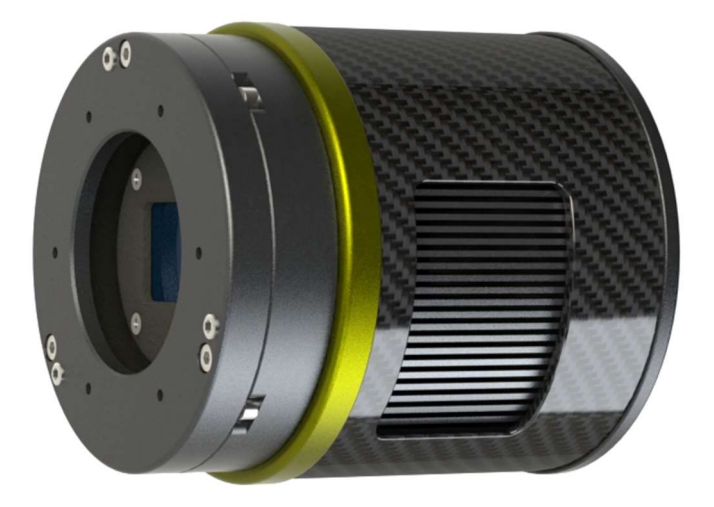

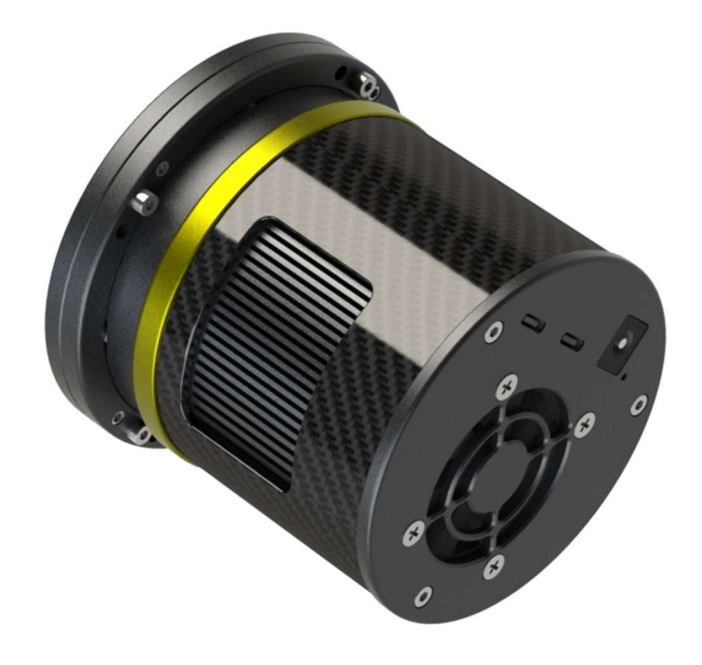

Player One

基本调节原则

一个螺丝组有 1 个拉紧螺丝和 1 个顶丝

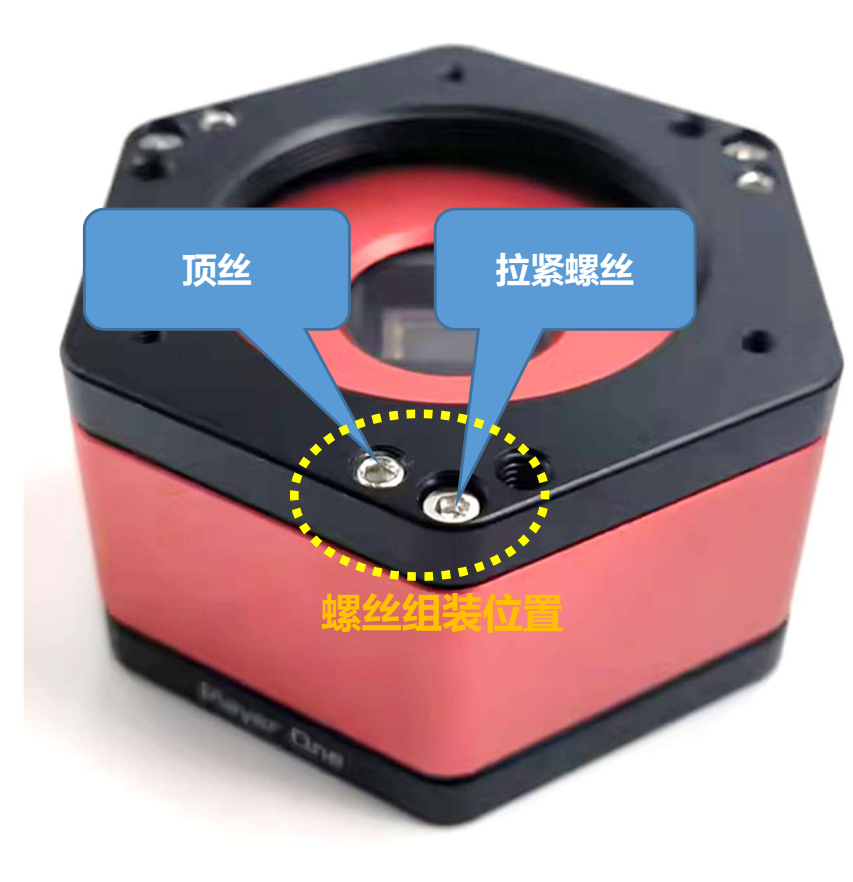

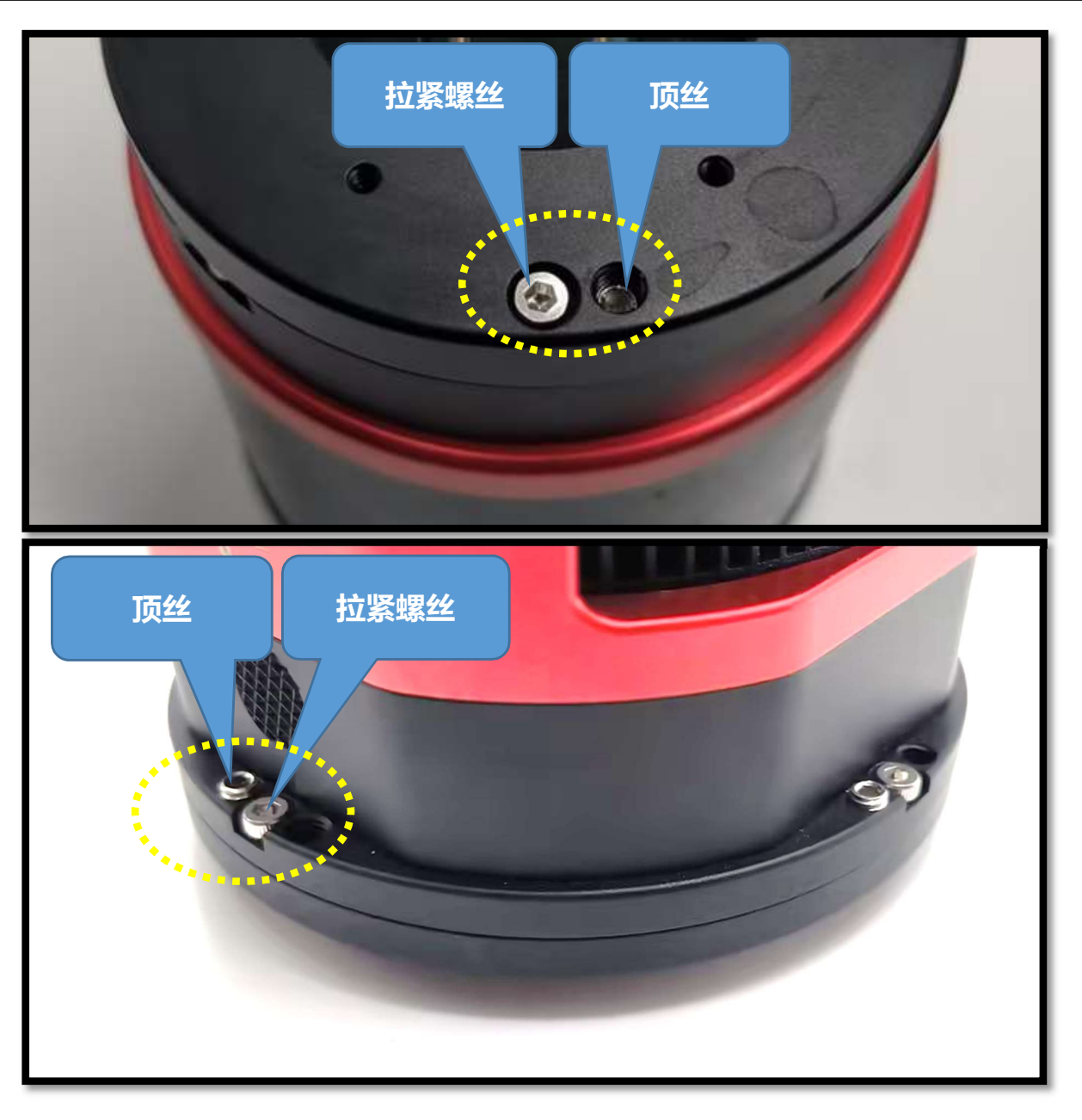

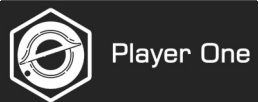

## 基础调节原理

试想一下,如果只有一个拉推螺丝组,那么只需通过两个步骤使靶平面调节环倾斜。

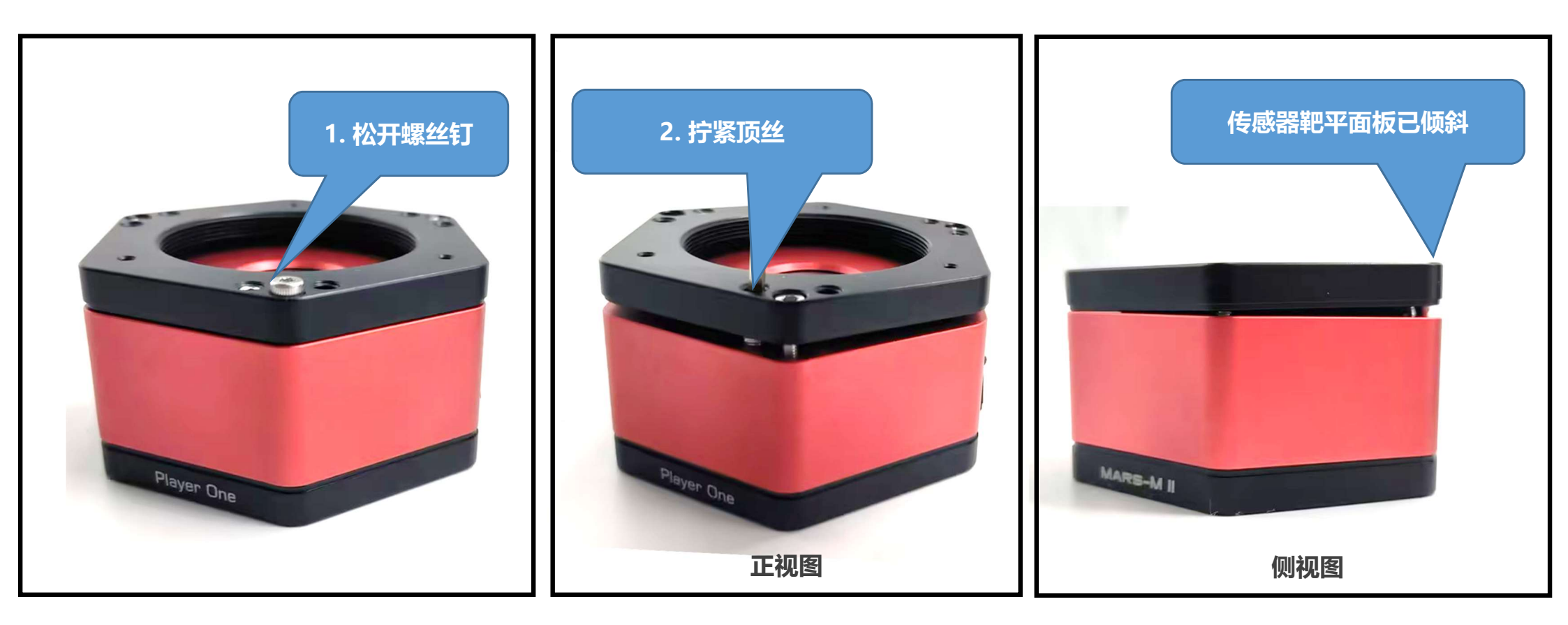

拉推螺丝组会有 3 或 4 组。每组螺丝钉都会影响到其他螺丝钉,因此我们需要按照一定顺序进行调整

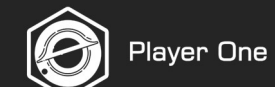

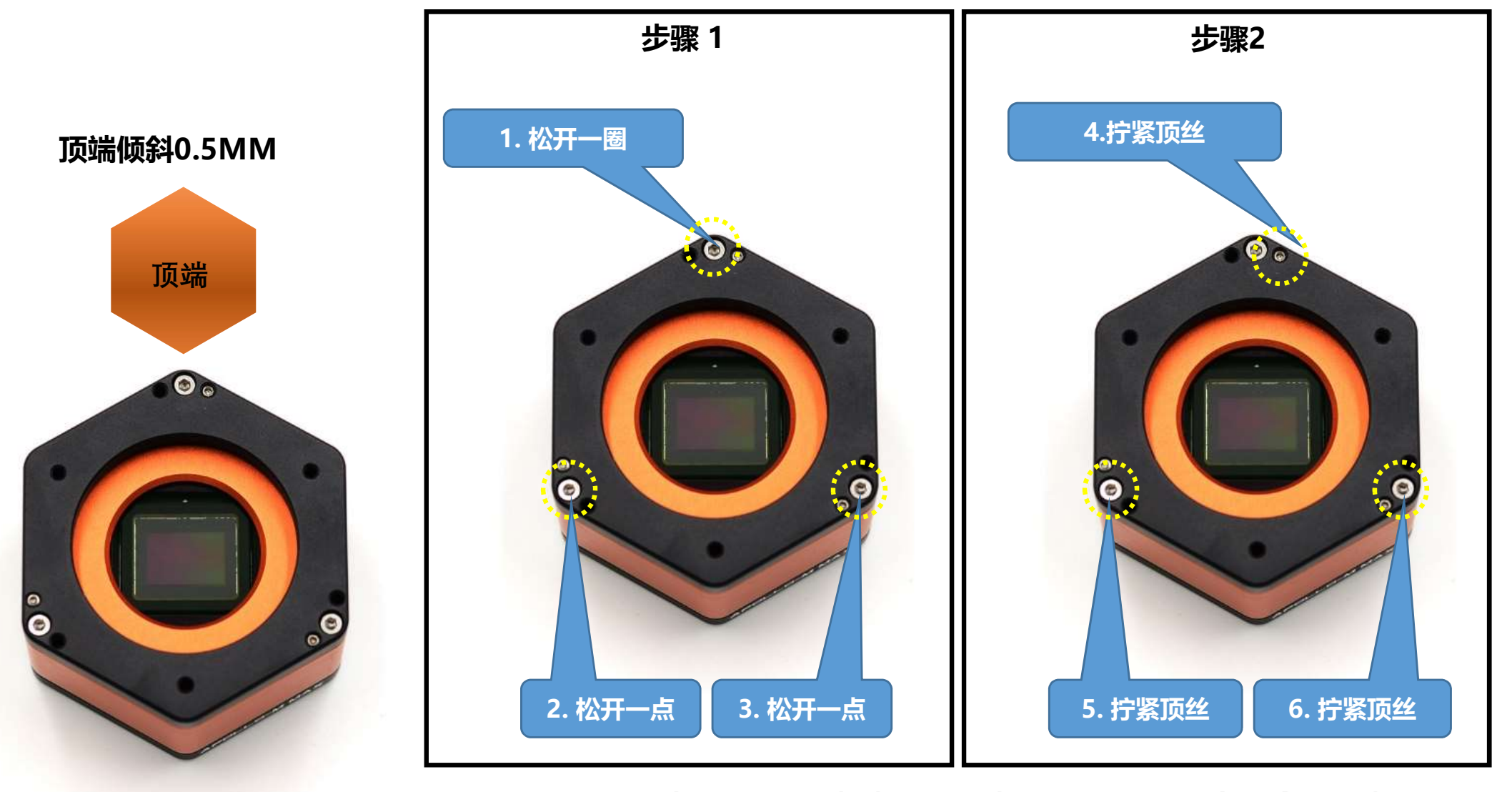

如果需要进一步倾斜, 请重复步骤 1 和步骤 2, 直到倾斜角度合适, 就可 以完全消除牛顿环。

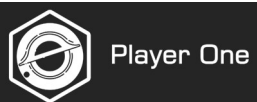

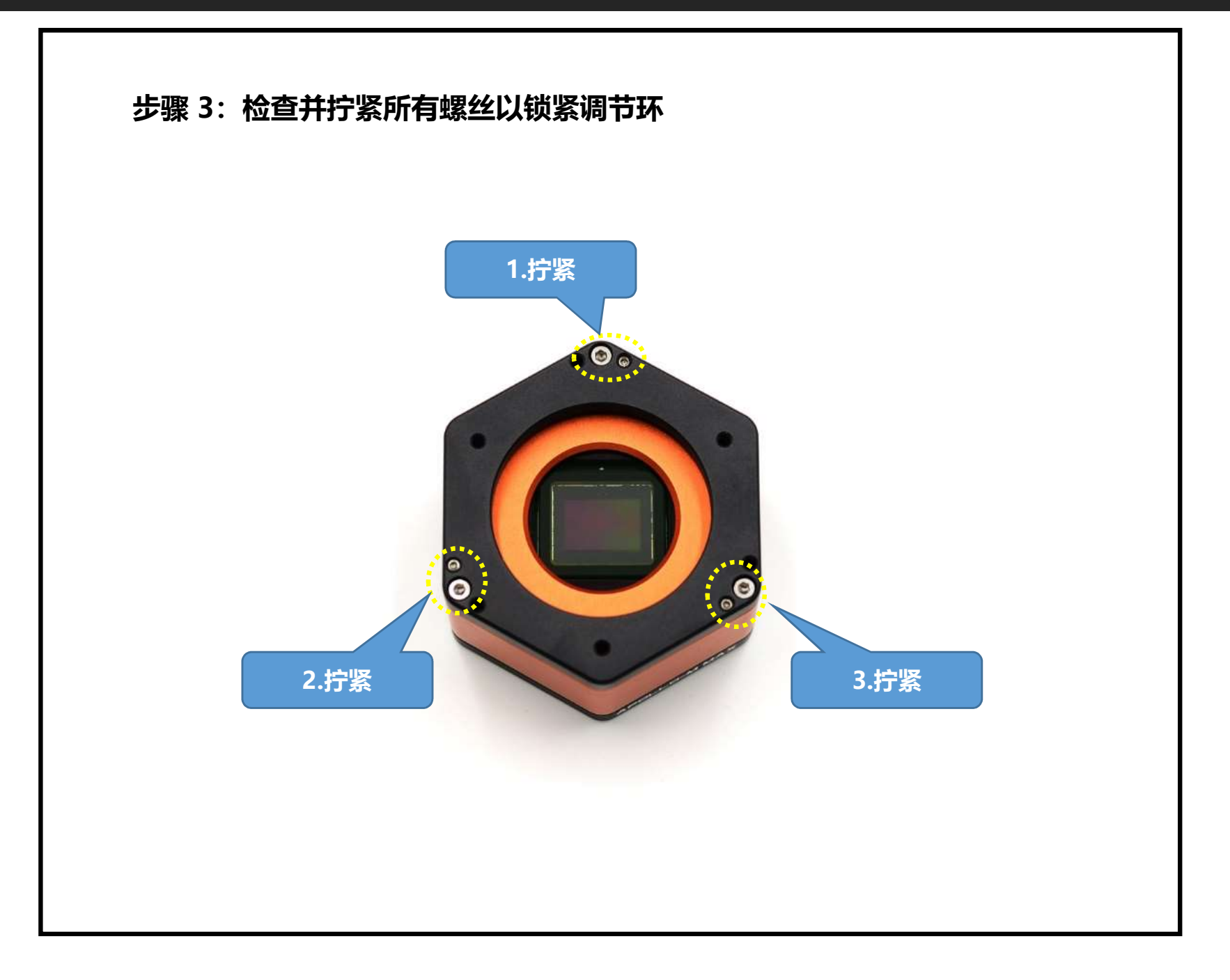

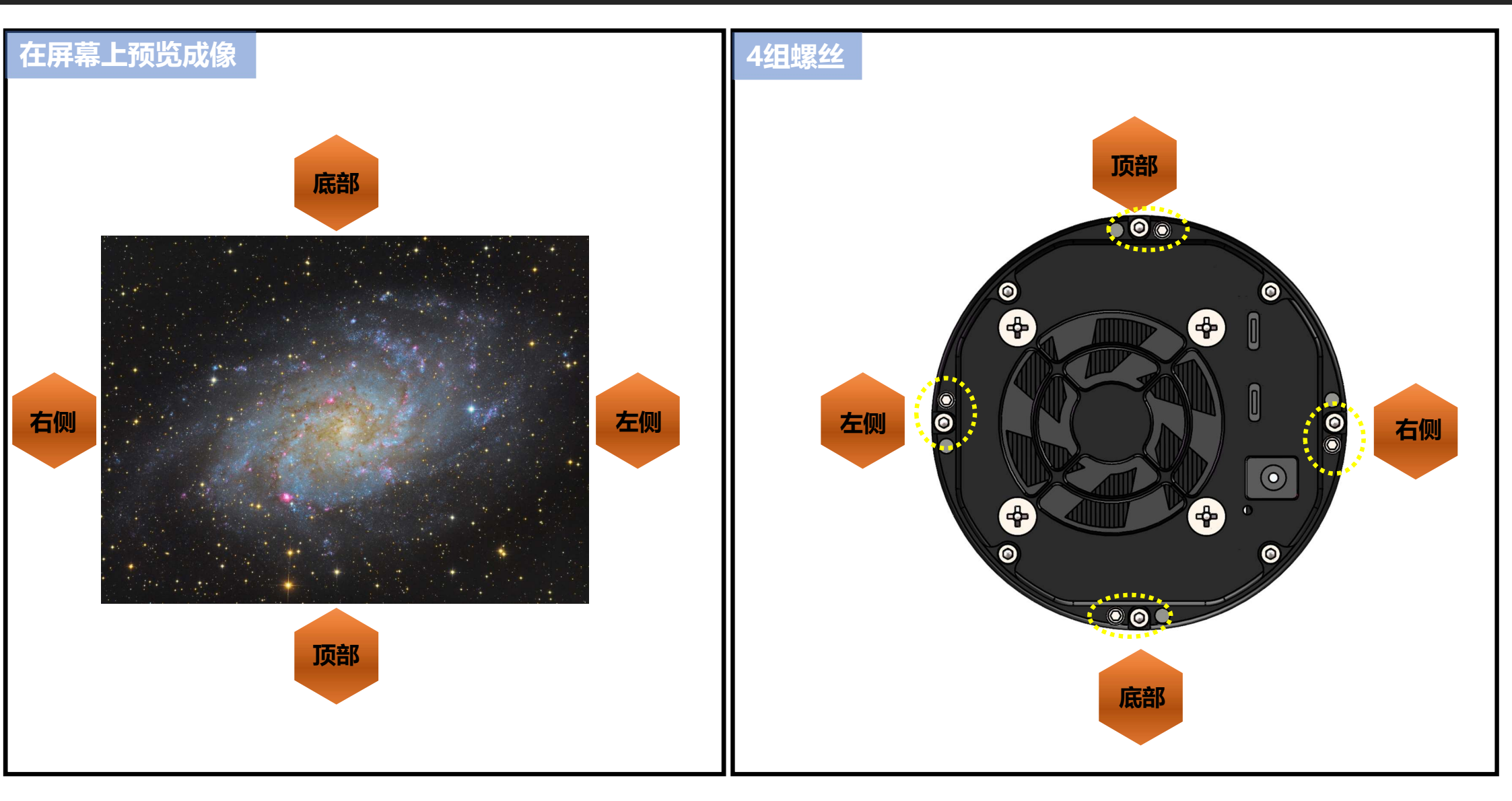

## 如果想将靶平面顶部倾斜 0.5 毫米

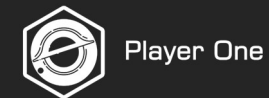

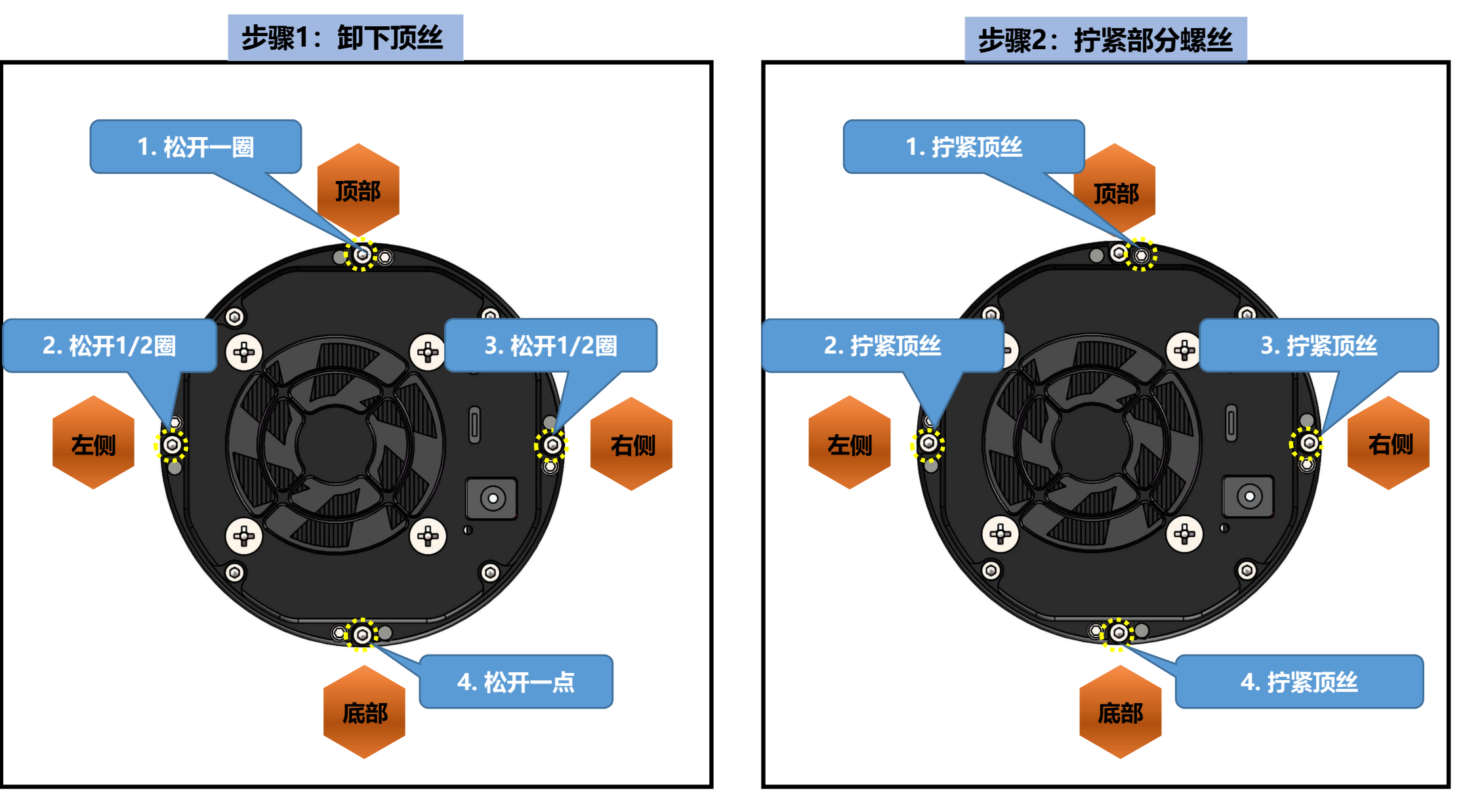

如果需要使顶角更加倾斜, 重复步骤 1 和步骤 2, 直到得到合适的倾斜角度。

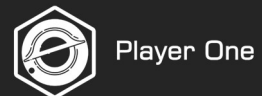

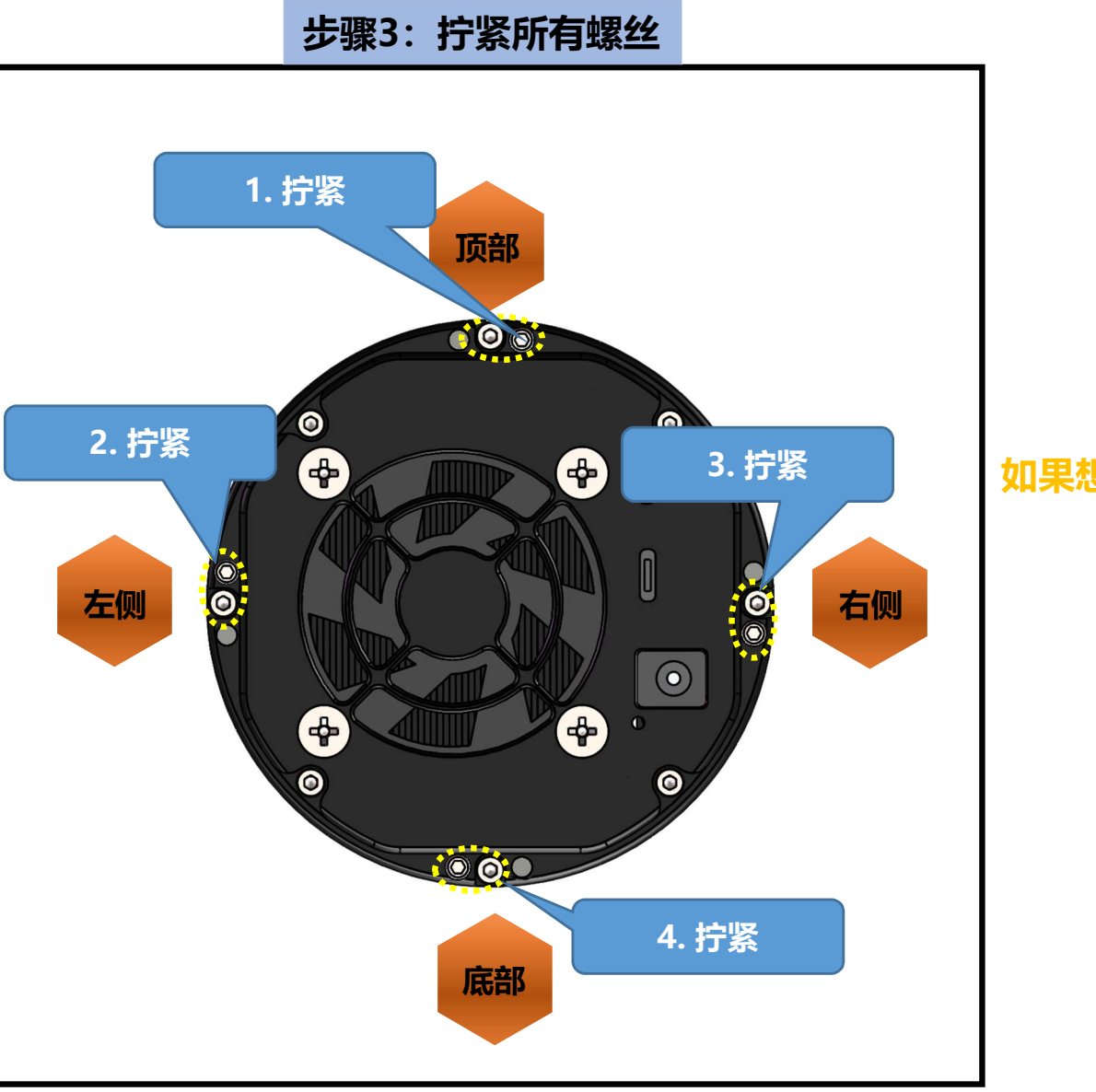

拧紧所有螺丝, 完成顶部方向的靶平面调整。

## 如果想向另一个方向倾斜、只需重复上述步骤即可。

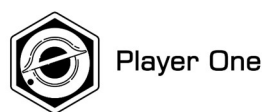

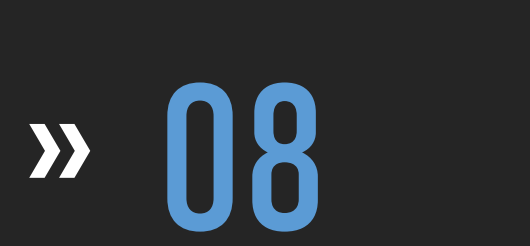

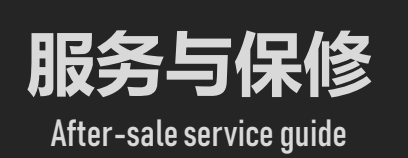

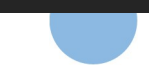

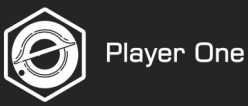

#### 保修政策

Player One 产品享受 2 年免费保修(时间从交货时算起)。如果产品有任何问题,请将图片或视频和描述发送至 support@player-one-astronomy.com,以 便进一步检查确认。

•从Player One官方网店购买,我们将直接提供保修服务。

•从经销商处购买,我们将通过经销商提供保修服务。在保修期内维修,客户只需支付将产品寄回给我们或经销商的运费,无其他额外费用。

## 更换政策

#### 您可以要求我们提供更换服务:

√ 如果产品在一个或多个重要方面与原始描述不符, 您可以在收到产品后 30 个自然日内申请更换。

√ 收到产品后 30 天内, 如果产品出现性能故障。

请在收到产品后的 30 个自然日内通过电子邮件联系我们的售后团队, support@player-one-astronomy.com。对于因性能故障而送去更换的任何产品, Player One 应负责往返运费。

## 保修和更换政策例外:

× 保修服务时间或更换服务时间已过期。

- × 没有提供合法的购买证明、收据或发票, 或有理由相信是伪造或篡改的。
- × 送往 Player One 进行更换的产品不包括所有原装配件、附件和包装,或包含因用户错误而损坏的物品。
- × 在 Player One 进行所有适当测试后发现产品没有缺陷。
- ×产品的任何故障或损坏都是由于未经授权使用或修改产品造成的,包括暴露在潮湿环境中、异物(水、油、沙等)进入或安装或操作不当。
- × 产品标签或序列号有被篡改或更改的痕迹。
- ×由于不可控制的外部因素造成的损坏,包括坠落、火灾、水灾或雷击等。
- × 无法提供承运人出具的运输途中损坏证明。
- × 本政策规定的其他情况。

在这些情况下,维修产品可能会产生额外费用,我们将估算费用,并在寄回产品前通过电子邮件告知客户相关信息。

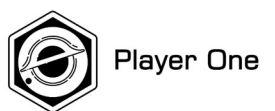

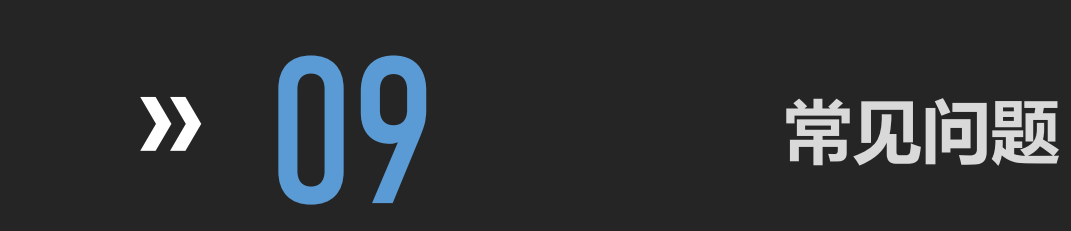

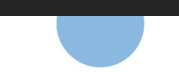

# Choose Player One, to be Player One!

公司网址: https://player-one-astronomy.cn/